# 雀巢电子合同管理系统 操作手册-干货

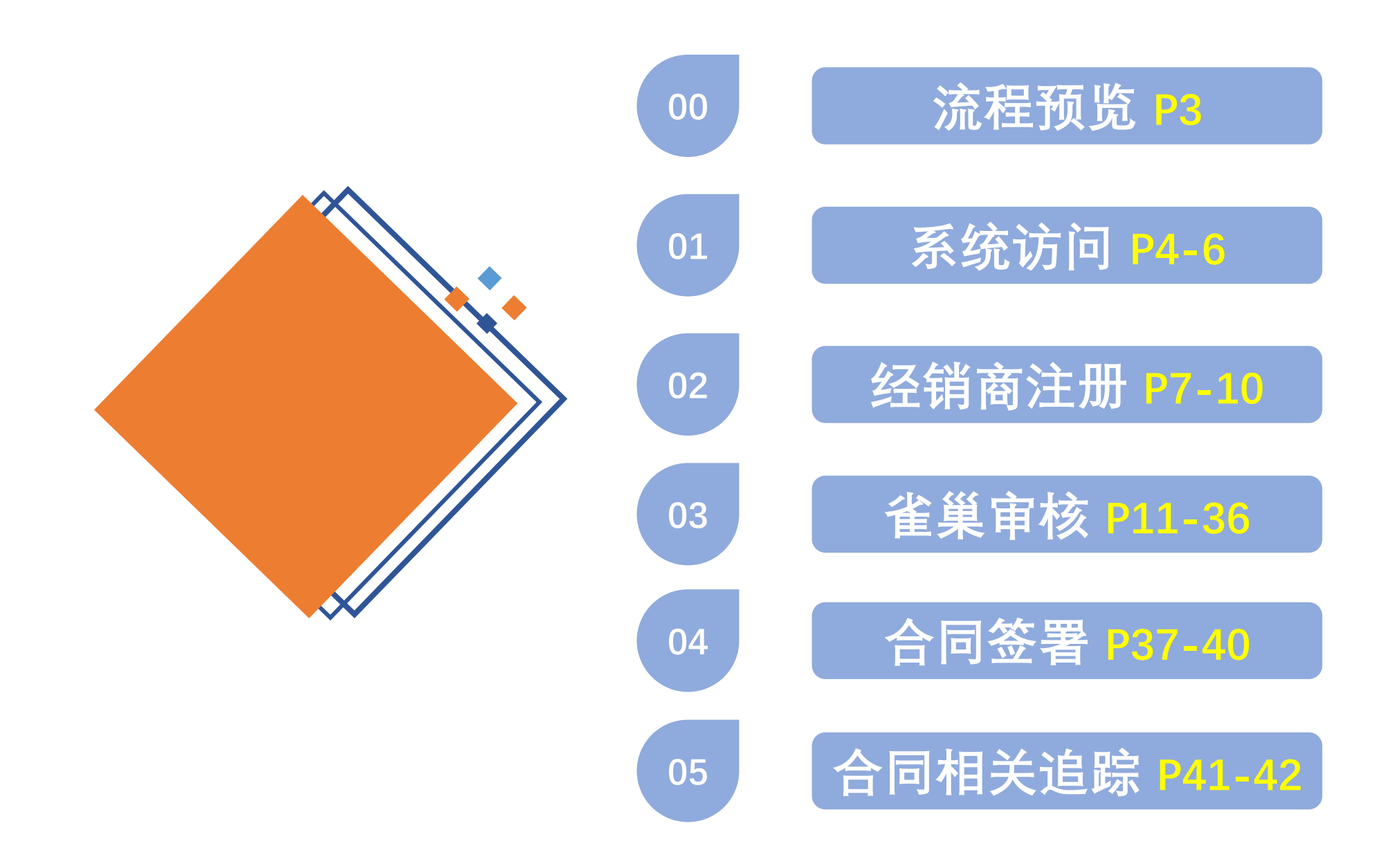

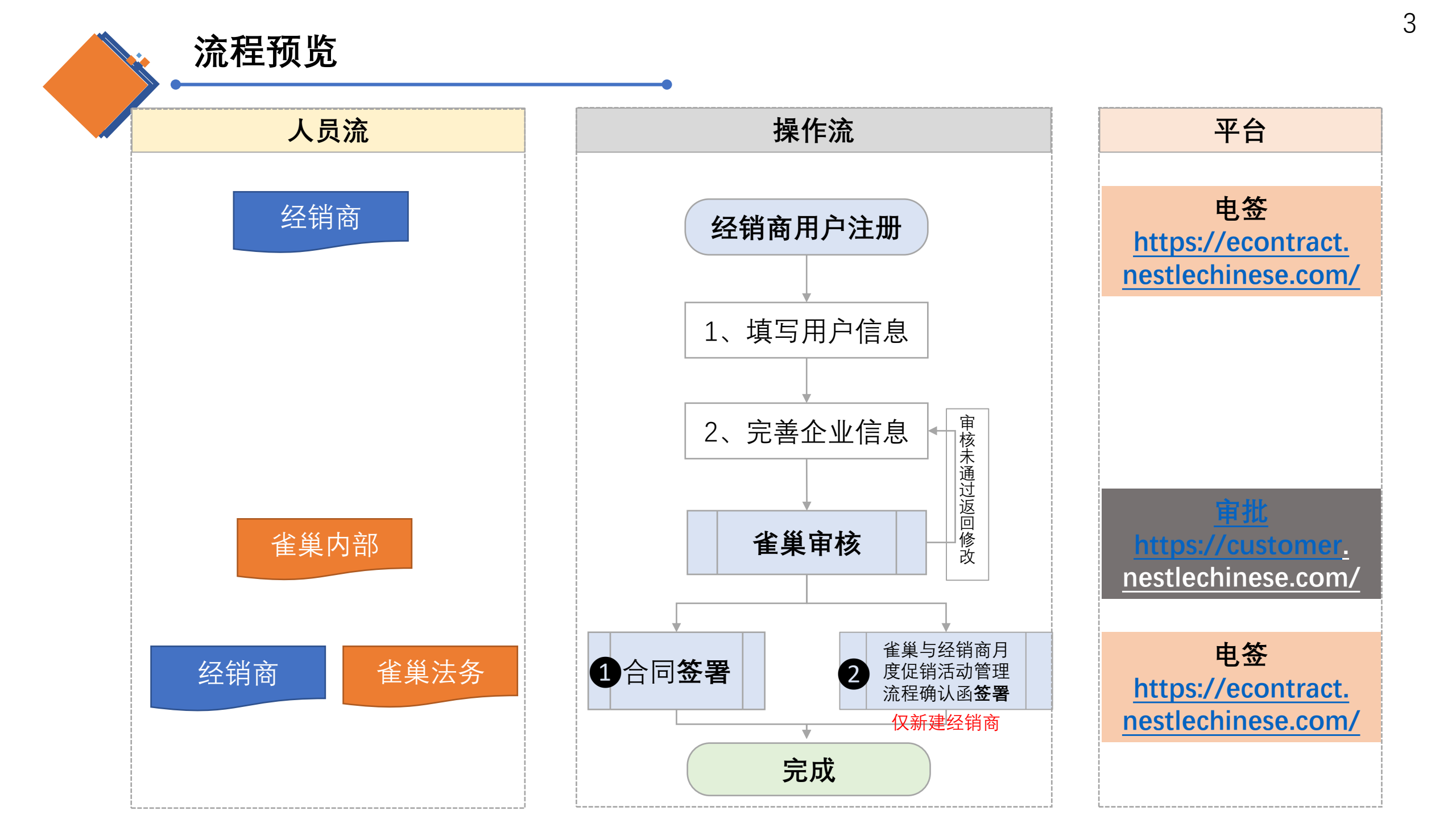

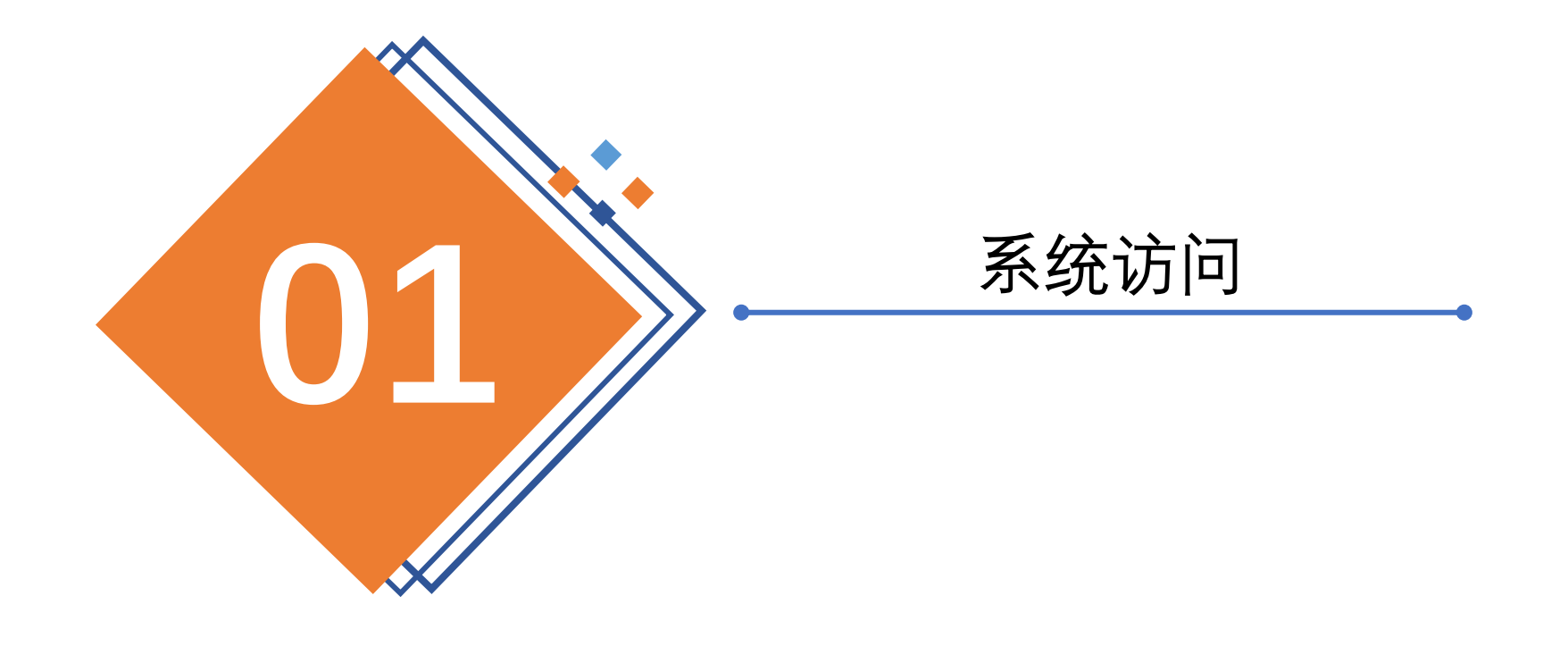

# 系统访问-合同签署平台

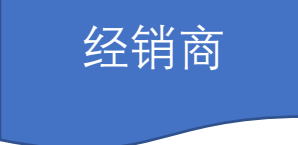

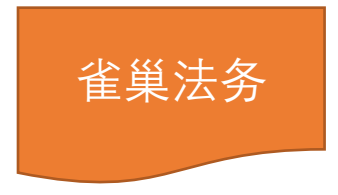

### 登录地址: <u>https://econtract.nestlechin</u> ese.com/

# **雀巢 彩 Nestle** eContract 电子合同平台 Welcome,

#### 电子合同平台说明

首页

雀巢电子合同平台是雀巢公司与CFCA(中国金融认证中心)的安心签合作开发的平台,该平台于2019年1月正式上线运行,极大地提高了签约的效率,降 低了成本,同时也方便了合同的管理。 中国金融认证中心为电子合同签名的合法性提拱了强有力的技术保障。

#### 实名认证

与雀巢公司合作的企业和个人必须经过平台的实名认证。个人和企业的部分信息会发送到安心签平台申请数字证书(用于签署合同)。

#### 合同签署

合同签署时将由中国金融认证中心的安心签平台给签约人发送短信验证码,签约人输入验证码后才可以签署合同。

# 金融级别的风控措施

强大的签名验签技术为合同的真实有效保驾护航,

帮助

无忧的数据加密存储和获取权限保护,将您的合同锁入保险箱。

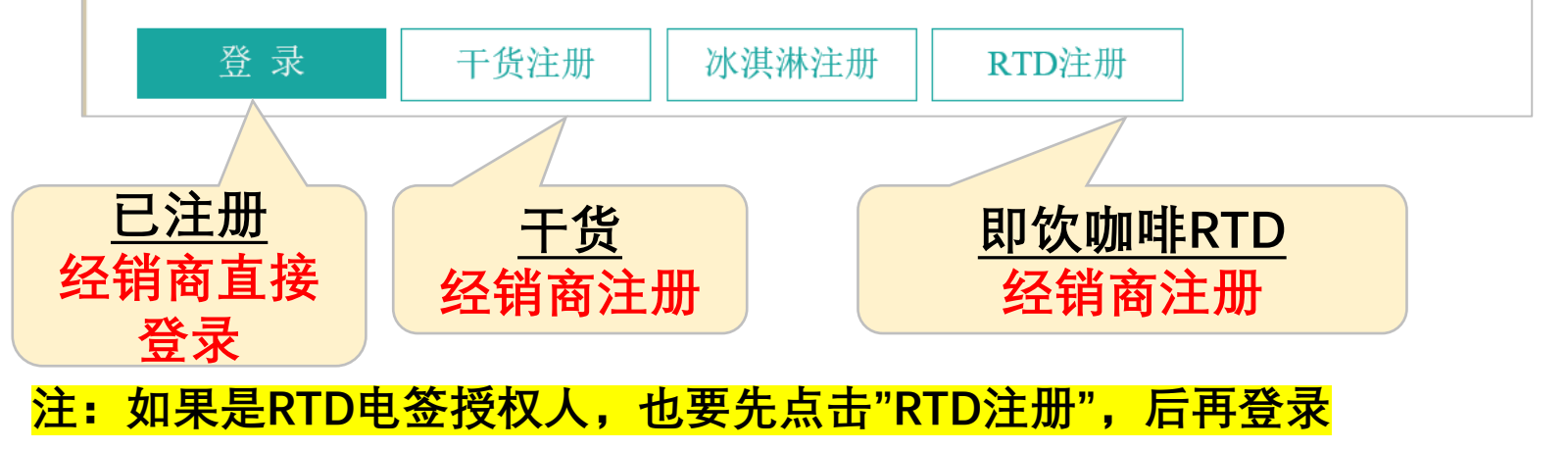

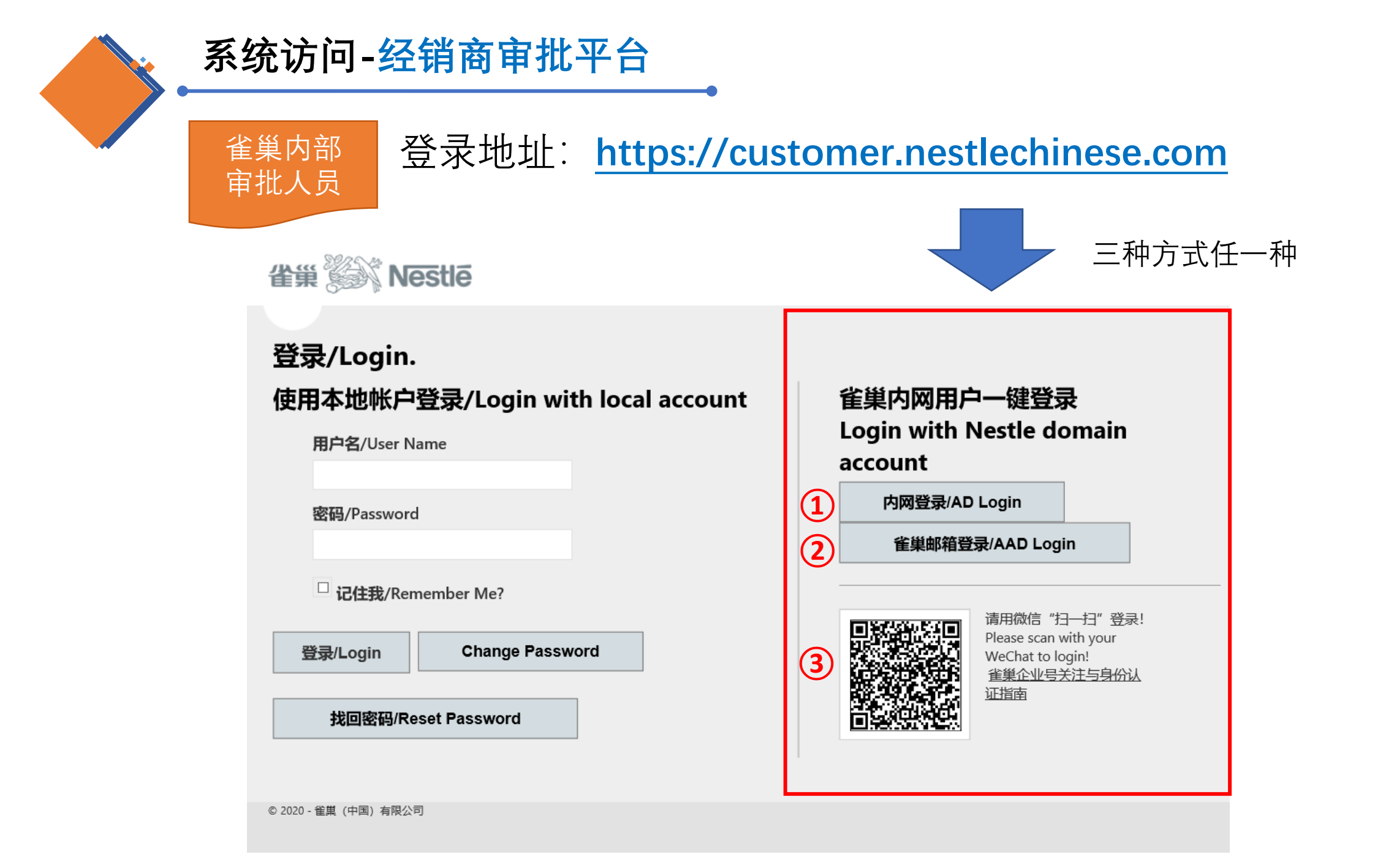

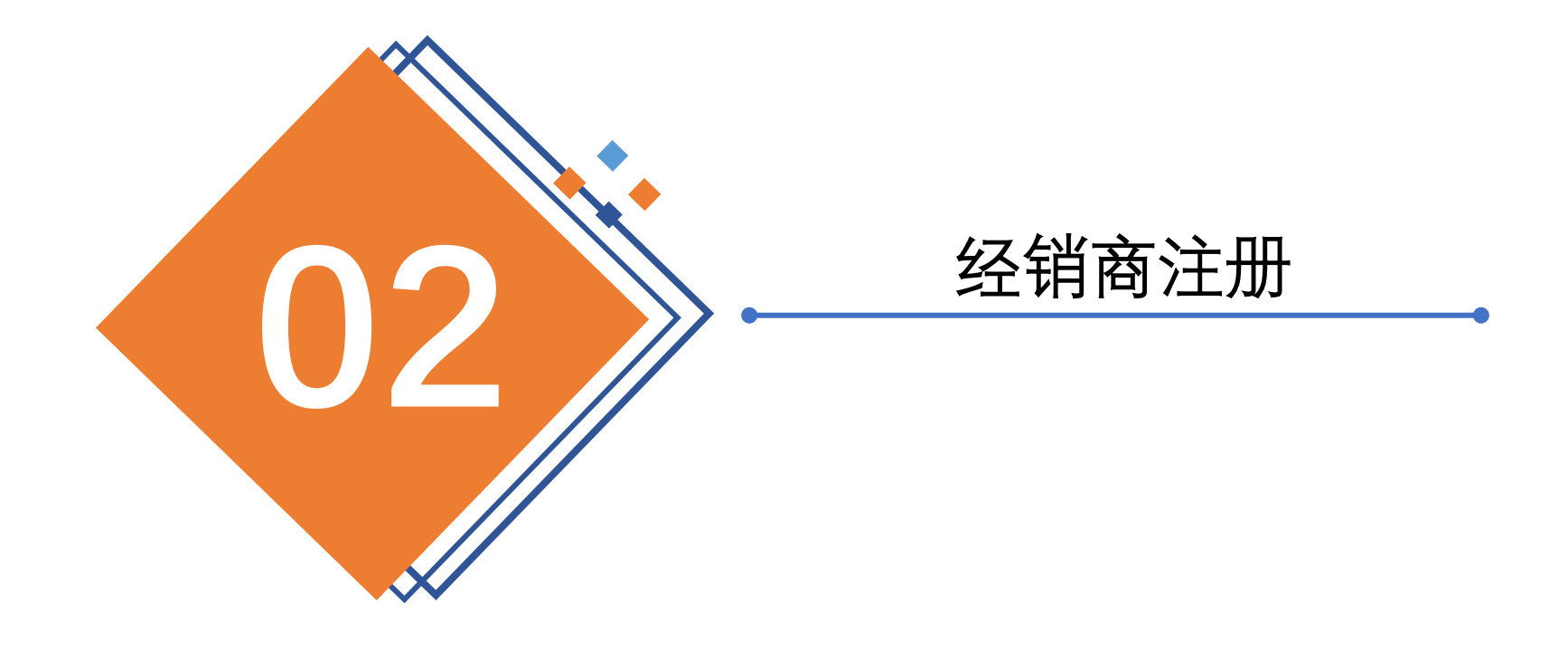

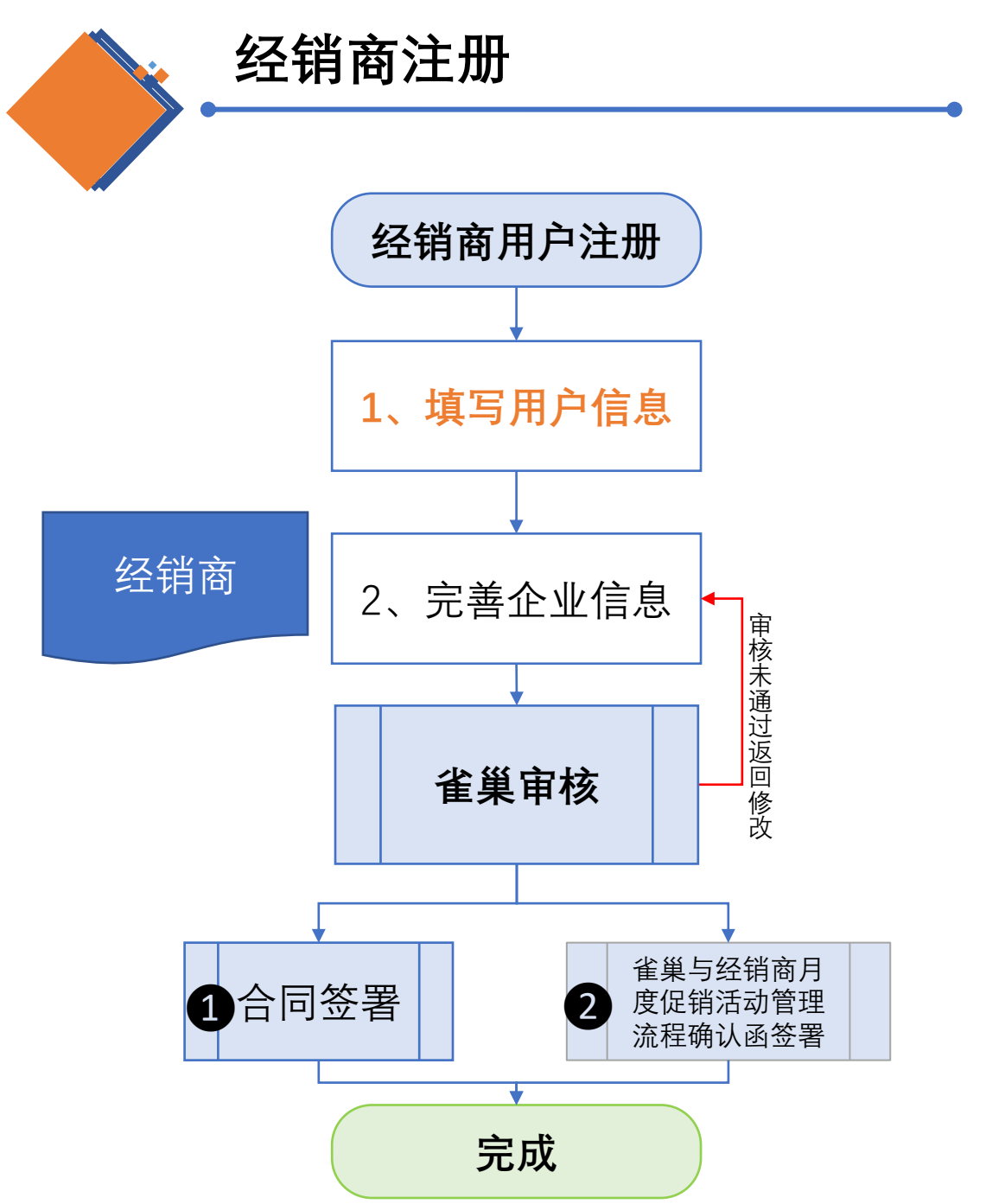

### 1. 用户信息

- 先提前准备好**盖章的**附件二、附件三

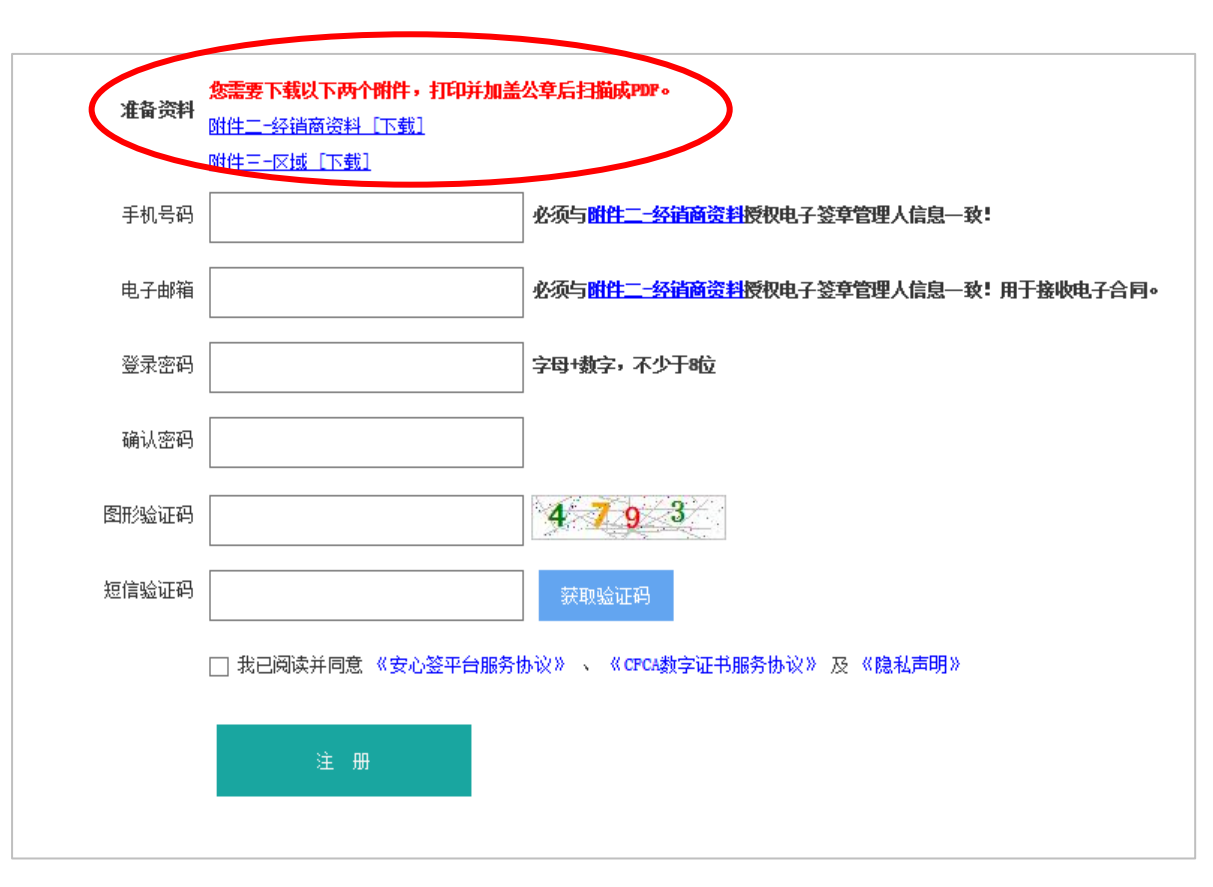

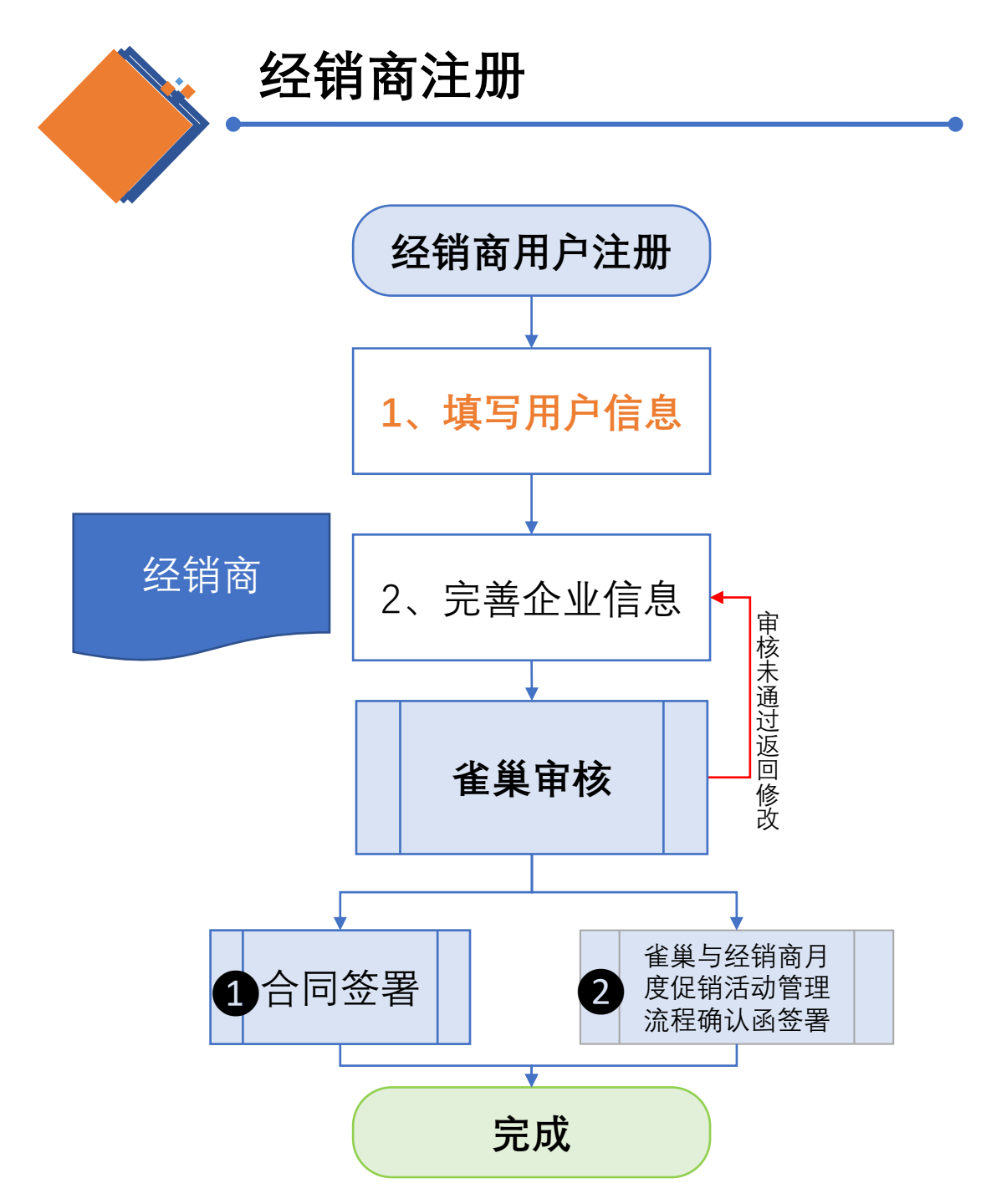

#### 2-1 企业信息

|                   | 经消商基本信息                                   |
|-------------------|-------------------------------------------|
| 认证资料              | 料(授权人姓名、手机号、邮箱等信息须与附件二-经销商资料的授权电子签章管理人一致) |
| * 经销商类别           | 新建经销商-普通                                  |
| * 手机号码            | √                                         |
| * 授权人姓名           | ◎◎ √ 自动带出                                 |
| *企业电子邮箱           | √                                         |
| *公司座机             |                                           |
| ≛身份证号码            |                                           |
| * 企业全称(和营业执照名称一致) | 雅美惠网络科技(重庆)有限责任公司                         |
| * CGSA            | CNLIUJU21                                 |
| ≛所在省市             | 重庆市                                       |
| ◆经销商地址(和营业执照地址一致) | 重庆市巴南区东城大道248号附389号                       |
| ≢银行账号             |                                           |
| ≢ 经营产品            | 雀巢干货                                      |
| ★工商营业执照编号         |                                           |
| *大区               | WS                                        |

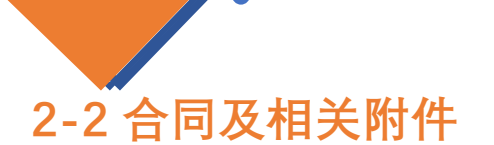

- 经销商可以预览合同及相关附件

经销商注册

- 上传盖章附件二/三

|                                 | 合同及相关附件                                                                    |
|---------------------------------|----------------------------------------------------------------------------|
| 主合同                             | 预览 主合同                                                                     |
| 附件一-公司产品和价目表                    | 预览 附件一-公司产品和价目表                                                            |
| * 附件二-经销商资料                     | Browse         上传 <u>附件二-经销商资料[下载]</u> [删除]"; <b>加盖公草+收货草</b> 下载 附件二-经销商资料 |
| * 附件三-区域                        | Browse 上传<br><u>附件三-区域 [下载] [删除]";</u><br><b>加盖公章</b> 下载 附件三-区域            |
| 附件四1-贸易条款                       | 预览 附件四1-贸易条款                                                               |
| 附件四2-贸易条款-奖励和补助                 | 预览 附件四2-贸易条款-奖励和补助                                                         |
| 附件五-婴儿配方产品                      | 预览 附件五-婴儿配方产品                                                              |
| 附件六-公司退货政策                      | 预览 附件六-公司退货政策                                                              |
| 附件七-公司授权代表及其授权范围和权限             | 预览 附件七-公司授权代表及其授权范围和权限                                                     |
| 附件八-雀巢重要提示更新                    | 预览 附件八-雀巢重要提示更新                                                            |
| 附件九-雀巢娶幼儿(36月龄以下)营养产品<br>市场退货政策 | 预览 附件九-雀巢婴幼儿(36月龄以下)营养产品市场退货政策                                             |
| 附件十-电子订单条款和条件                   | 预览 附件十-电子订单条款和条件                                                           |
| 雀巢与经销商月度促销活动管理流程确认函             | 预览 雀巢与经销商月度促销活动管理流程确认函                                                     |

#### 2-3 证照信息

|                                                    | 经销商证照附件信息                                                                           |
|----------------------------------------------------|-------------------------------------------------------------------------------------|
| * 工商营业执照                                           | 选择文件     上传     加盖公章       工商营业执照[下载][删除]":                                         |
| * 税务登记证(三证合一的此处上传同一文件)                             | 选择文件     上传     三证合一的       班务登记证(三证合—的此处上传周—文件)     [环载][删除]":     此处上传同       一文件 |
| ★ 组织机构代码证(正本)(三证合一的此处上<br>传同一文件)                   | 选择文件 未选择文件 上传<br>组织机构代码证(正本)(三证合一的此处上传同一文件)[下载][删除]":                               |
| * 食品经营许可证                                          | 选择文件     上传       食品经营许可证 [下载] [删除]":                                               |
| * 银行开户许可证                                          | 选择文件     上传       銀行开户许可证 [下载] [删除]":                                               |
| <ul> <li>一般纳税人认定表(小规模纳税人请上传相<br/>应说明文件)</li> </ul> | 选择文件     上传       一般纳税人认完表(小规模纳税人请上传相应说明文件)[下载][删除]":       下载                      |
| 上年度财务报表 、公司章程                                      | 选择文件 未选择文件 上传                                                                       |
| * 银行及财务联系人信息表                                      | 选择文件     上传       銀行及财务联系人信息表[下载][删除]":       下载 银行及财务联系人信息表                        |
| 其他证明材料(选填)                                         | 描述: 选择文件 未选择文件 上传                                                                   |
| 其他文件(选填)                                           | 描述: 选择文件 未选择文件 上传                                                                   |
| 其他文件(选填)                                           | 描述: 选择文件 未选择文件 上传                                                                   |

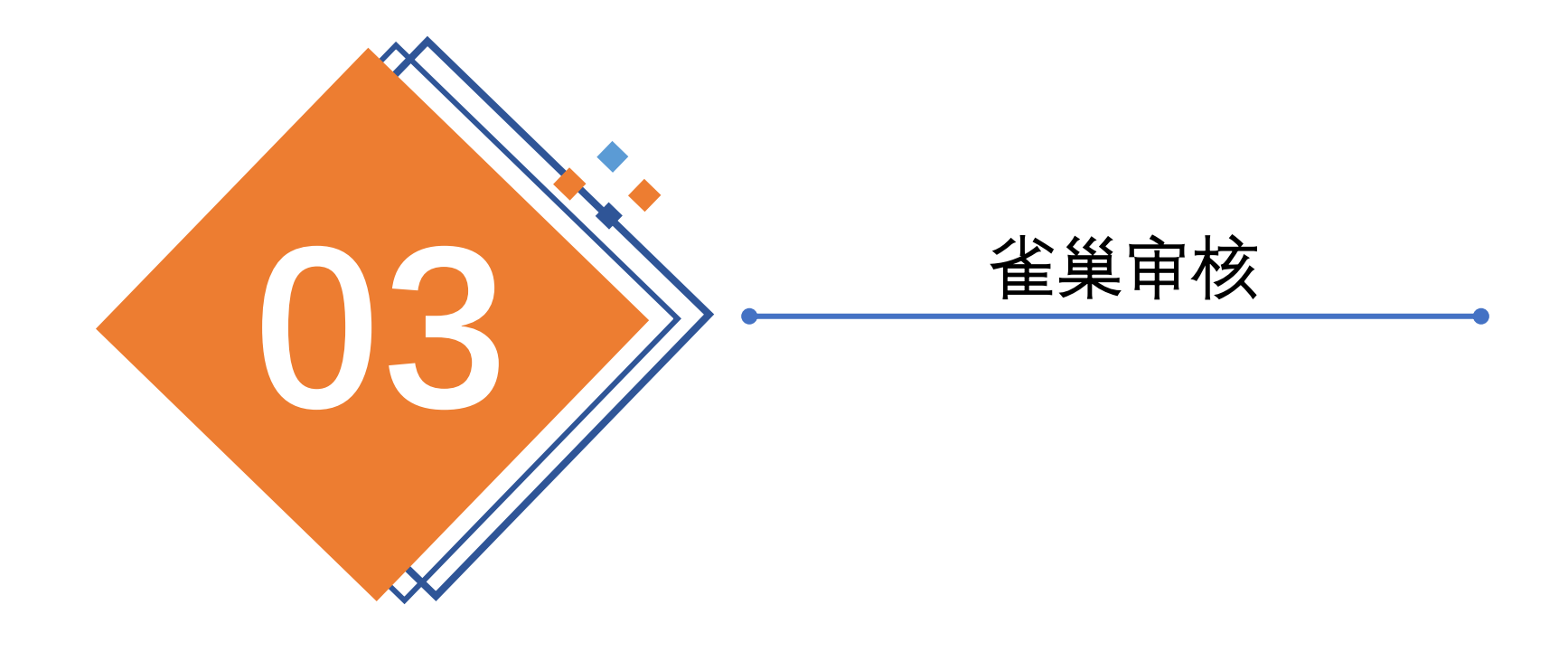

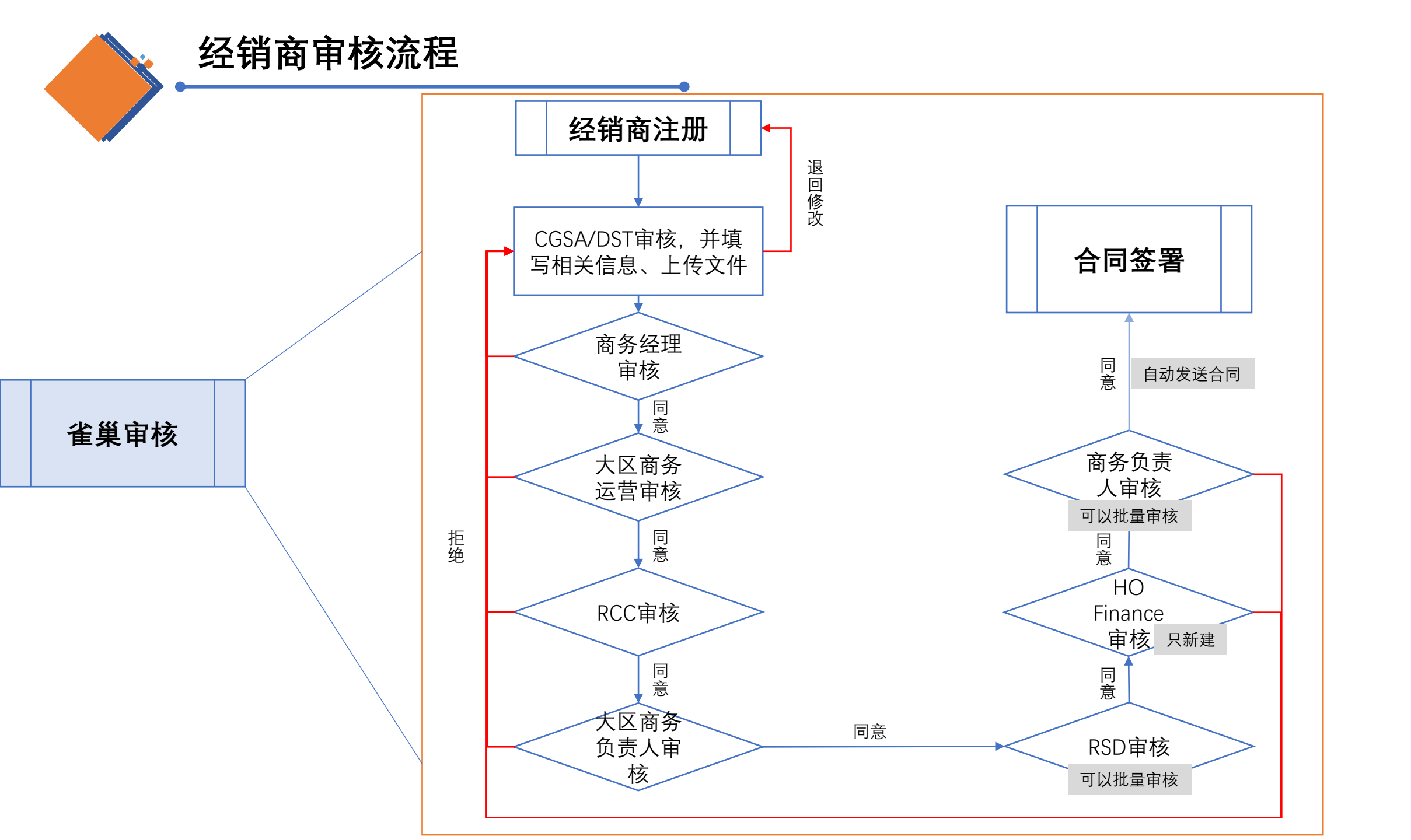

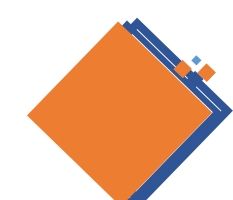

CGSA/DST

### CGSA/DST审核

- 菜单入口:干货/RTD-新建/续签/关闭
  - 默认显示本人关联的所有经销商申请列表
- 详情:选择信息点击【Details】
  - 退回修改:发现信息填写有误,可返回客户修改(见P16)
  - 下一步:确认信息无误后,下一步继续提交资料,启动审批流

| 雀巢 彩 Nestle Nest             | le eContr  | act 电子合同   | Sign Out<br>Sign Out<br>CNTongXi3 |         |
|------------------------------|------------|------------|-----------------------------------|---------|
| 首页 干货 RTD                    | CGSA Mappi | ing 审批列表   | 帮助                                |         |
|                              |            |            |                                   |         |
| ◯ 续签经销商-县城 💽 续签经销商-普通 ◯ 续签经销 | 肖商-零售      |            |                                   |         |
| companyname                  | name       | StatusName | ModifiedOn                        | Action  |
| 南京福航食品有限公司                   | 黄文杰        | 待审核        | 7/20/2020 11:04:30 PM             | Details |
| 孙勇鹏测试                        | 孙勇鹏        | 待审核        | 7/28/2020 7:02:40 PM              | Details |

CGSA/DST如何审核

#### 1) 资料审核部分

#### 2) 基础信息填写+文件上传部分

|                  | 认证资料(授权人姓名、手机号、邮箱等信息须与附件二-经销商资料          | 的授权电子签章管理人一致)        | Agreeme                       | nt basic information (百回至4回思)                    |            |      |
|------------------|------------------------------------------|----------------------|-------------------------------|--------------------------------------------------|------------|------|
|                  |                                          |                      | * 起始时间:                       | 2020-10-01                                       |            |      |
| * 经销商类别          | 绿签经销商一普通                                 | 确认经销商类别是否正确          | * 结束时间:                       | 2021-12-31 🗸 🗸                                   | - <u>-</u> | 1 -  |
| * 手机号码           |                                          | 确认是否和附件二电签授权人手机号一致   | * 经销商名称(同营业执照名称):             | ◎ 予勇鵬測试 🛛 🗸 🗸 🗸 🗸 🗸 🗸 🗸 🗸                        | 目动带        | 出    |
| * 授权人姓名          |                                          | 确认是否与附件二电签授权人姓名一致    | * 经销商地址:                      | 済阳                                               |            |      |
| * 企业电子邮箱         |                                          | 确认是否与附件二电签授权人员一致     | * 覆盖区域填写(与附件三一致):             | 123                                              |            |      |
| * 公司座机           | 010-12341234                             |                      | * 经销商授权业务负责人邮箱(与附件二一致):       | 123                                              |            |      |
| * 身份证号码          | en en en en en en en en en en en en en e |                      | * 收货地址1(和附件二的收货地址一致):         | 234                                              |            |      |
| * 企业全称           | 孙勇聰则试                                    | 确认是否与营业执照一致          | 收货地址2(和附件二的收货地址一致):           |                                                  |            |      |
| * 所在省市           | 河南省 洛阳市                                  |                      | 收货地址3(和附件二的收货地址一致):           |                                                  |            |      |
| * 经销商地址          | 洛阳                                       | 确认是否与营业执照地址一致        | 收货地址4(和附件二的收货地址一致):           |                                                  |            |      |
| * 银行账号           |                                          |                      | Å                             | greement Attchment (合同附件)                        |            |      |
| * 经营产品           | 雀巢干货                                     | 特配产品需检查是否有相应资质       | 附件——公司产品和价目表以及必售单品清单:         | 选择文件 未选择任何文件                                     | Upload     | 下载模板 |
| * 工商营业执照编号       | 125132514                                | 确认是否和营业执照一致          |                               | 选择文件 未选择任何文件                                     | Upload     |      |
| * 大区             | Center                                   |                      | ★ 附件二-经销商资料(同时给到IC经理留存收货章样本): | <u> 流稈0620.pdf [download]</u> [delete]           |            |      |
| * 附件二-经销商资料(盖章版) | 附件二-经销商资料 [下载]                           | 确认法人是否签字、收货章、公章      |                               | 下载模板                                             |            |      |
| * 附件三─区域(盖章版)    | 附件三区域 [下载]                               |                      |                               | 选择文件 未选择任何文件                                     | Upload     |      |
| * 工商营业执照(盖章版)    | 工商营业执照 [下载]                              |                      |                               | <u> </u>                                         |            |      |
| * 税务登记证          | 税务登记证(三证合一的此处上传同一文件)[下载]                 |                      | ₩ ₩ ∧ 占 → ₩ □□.               | 载模板                                              |            |      |
| * 组织机构代码证(正本)    | 组织机构代码证(正本)(三证合一的此处上传同一文件)[下载]           | <b>经</b> 销 简 上 传 的 贫 | 科都会自动市出;                      | 择文件 未选择任何文件                                      | Upload     | 下载模板 |
| * 食品经营许可证        | 食品经营许可证 [下载]                             | 反之,有错误/修改需           | 要退回经销商处修改。                    | 择文件 未选择任何文件                                      | Upload     | 下载模板 |
| * 银行开户许可证        | 银行开户许可证[下载]                              |                      |                               | 择文件」未选择任何文件                                      | Upload     | 下载模板 |
| * 一般纳税人认定表(小规模纳税 |                                          |                      |                               | tor Attchment (经销商附件)                            |            |      |
| 人请上传相应说明文件)      | 一般的税人认定表(小规模的税人请上传相应说明文件)」下载」            |                      |                               | 选择文件 未选择任何文件                                     | Upload     |      |
| 上年度财务报表 、公司章程    |                                          |                      | * 营业执照(三证合一的此处上传同一文件):        | <u> 流程1008.pdf [download]</u> [delete]           |            |      |
| * 银行及财务联系人信息表    | 银行及财务联系人信息表 [下载]                         |                      |                               |                                                  |            |      |
|                  | 返回惨改 下一步                                 |                      | * 税务登记证(三证合一的此处上传同一文件):       | 选择文件   未选择任何文件<br>流程1008.pdf [download] [delete] | Upload     |      |

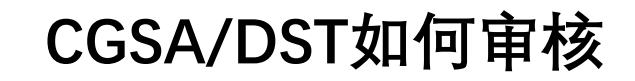

#### 2) 基础信息填写+文件上传部分

| * 组织机构代码证(正本)(三证合一的此处上传同一文件):                  | 选择文件 未选择任何文件<br>流程1008_pdf [download] [delete]                   | Upload                             |         |                         |
|------------------------------------------------|------------------------------------------------------------------|------------------------------------|---------|-------------------------|
| ★ 食品经营许可证:                                     | 选择文件 未选择任何文件<br>流程1008.pdf [downlosd] [delete]                   | Upload                             | Seq     | nence Step Name         |
|                                                | 选择文件 未选择任何文件                                                     | Upload                             | 1.      | CGSA                    |
| * 银行开户许可证:                                     | 流程1008.pdf [download] [delete]                                   |                                    | 2.      | CGM Review              |
|                                                | 选择文件 未选择任何文件                                                     | Upload                             | 4.      | RCC                     |
| * 一般纳税人认定表(小规模纳税人请上传相应说明文件):                   | 流程1008.pdf [download] [delete]                                   |                                    | 5.      | RSM                     |
| 上年度财务报表 、公司章程:                                 | 选择文件】未选择任何文件                                                     | Upload                             | 6.      | HORTM                   |
| ,但在我们有些专人的母子                                   | 选择文件 未选择任何文件                                                     | Upload                             | 7.      | GT-Head                 |
| * 银行及财务联系入信息表:                                 | <u>流程U62U.pdf [downLoad]</u> [delete]<br>下载模板                    |                                    | 8.      | ProcessInSAP            |
|                                                | Other Attchment (其他附件)                                           |                                    | 9.      | CGSA Upload Signed      |
| * 客户注册表SDR(银行信息)电子版本:                          | 送择文件 未选择任何文件<br>流程1008.pdf [download]<br>下载模板                    | 注意SDR/MDR填写的规<br>范性! <b>系统保存最新</b> |         | Contract                |
| ★ 客户注册表□□R(客户信息)电子贩本:                          | [选择文件] 未选择任何文件<br><u>流程1008.pdf [download]</u> [delete]<br>下载模板  | 模板,参考样本填写                          |         |                         |
| * 雀巢与经销商月度促销活动管理流程确认函盖章版(同时邮寄原件3<br>Region财务): | 远擇文件     未选择任何文件       流程1008.pdf [download] [delete]       下载模板 |                                    |         | 新建客户的                   |
|                                                | Next                                                             | 全果与经验                              | 月商月<br> | <b>度促销活</b> 。<br>「以电子签重 |

#### 3) 下一步:提交审批

| Sequence | Step Name                      | Title                    | 1                | ×                                            |          | Review<br>Result | Review<br>Comment | Review<br>Time |
|----------|--------------------------------|--------------------------|------------------|----------------------------------------------|----------|------------------|-------------------|----------------|
| 1.       | CGSA                           | Sales D                  | Remarks(optional | ):                                           | Group    |                  |                   |                |
| 2.       | CGM Review                     | City Gr                  |                  |                                              |          |                  |                   |                |
| 3.       | RTM                            | Regiona                  |                  |                                              |          |                  |                   |                |
| 4.       | RCC                            | Regiona                  |                  |                                              |          |                  |                   |                |
| 5.       | RSM                            | Acting :                 | 确定               | 取消                                           |          |                  |                   |                |
| 6.       | HORTM                          | Territo                  |                  | & SFE                                        | ;ement   |                  |                   |                |
| 7.       | GT-Head                        | Head of Sale             | es Strategy      | Shih, Tony, BEIJING, CN-Grocery Retail Sales |          |                  |                   |                |
| 8.       | ProcessInSAP                   | Distributor<br>Executive | Coordination     | Team Review                                  |          |                  |                   |                |
| 9.       | CGSA Upload Signed<br>Contract | Sales Develo             | opment Executive | Tong, Xiaoqing, LUOYANG, CN-GRS C Luoyang Ci | ty Group |                  |                   |                |
|          |                                |                          |                  | Submit Edit                                  |          |                  |                   |                |
|          |                                |                          |                  |                                              |          |                  |                   |                |
|          |                                |                          |                  |                                              |          |                  |                   |                |

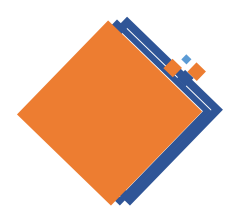

#### CGSA/DST如何退回经销商修改

经销商提交的资料只能经销商修改,所以如果错误需要退回经销商处

| 合同编号: 2020GT3824 [主合同模板]<br>【复核】经销商填写信息<br>类别: 续签经销商-普通-RTD |             |                                |                                |               |
|-------------------------------------------------------------|-------------|--------------------------------|--------------------------------|---------------|
|                                                             | Agreement B | Basic Information (合同基本信息)     |                                |               |
| * 经销商编码:                                                    | 6226814     | * 工商营业执照(盖章版)                  | 工商营业执照「下载]                     | 确认是否过期        |
| * 起始时间:                                                     | 2020-10-01  | *税务登记证                         | 税务登记证(三证合——的此处上传同——文件)[下载]     | 三证合一的此处上传同一文件 |
| * 结束时间:                                                     | 2021-12-31  | *组织机构代码证(正本)                   | 组织机构代码证(正本)(三证合一的此处上传同一文件)[下载] | 三证合一的此处上传同一文件 |
|                                                             |             | * 食品经营许可证                      | <u> 食品经营许可证 [下载]</u>           | 确认是否过期        |
|                                                             |             | *银行开户许可证                       | 银行开户许可证[下载]                    |               |
|                                                             |             | *一般纳税人认定表(小规模纳税<br>人请上传相应说明文件) | 一般纳税人认定表(小规模纳税人请上传相应说明文件)[下载]  |               |
|                                                             |             | 上年度财务报表 、公司章程                  |                                |               |
|                                                             |             | *银行及财务联系人信息表                   | 银行及财务联系人信息表「下载]                |               |
|                                                             |             | * 三方协议(一式三份,盖章原件<br>邮寄CG)      | 三方协议 [下载]                      |               |
|                                                             |             |                                | 2 返回修改                         |               |

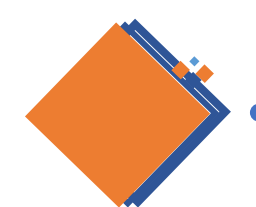

# CGSA/DST Mapping关联区域内的客户

■ 菜单入口: CGSA/DST Mapping

■维护自己管理经销商名称信息(新增)

■ Add: 增加关联关系

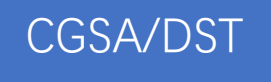

|            | Search   | Add       |                                                                                                  |                         |      |        |
|------------|----------|-----------|--------------------------------------------------------------------------------------------------|-------------------------|------|--------|
| נם         | Name     |           | CGSA                                                                                             | CGSAMail                | Edit | Delete |
| 周至县秦通百货商行  |          |           | CNFENGXU3                                                                                        | Xue.Feng1@cn.nestle.com | Edit | Delete |
| 定边县丰源副食门市部 | β        |           | CNFENGXU3                                                                                        | Xue.Feng1@cn.nestle.com | Edit | Delete |
| 铜川市中大贸易物流发 | 这展有限公司   |           | CNFENGXU3                                                                                        | Xue.Feng1@cn.nestle.com | Edit | Delete |
| 宝鸡市大名岁岁商贸有 | 可限公司     |           | CNFENGXU3                                                                                        | Xue.Feng1@cn.nestle.com | Edit | Delete |
| 宝鸡鑫顺恒达商贸有限 |          |           |                                                                                                  |                         |      | Delete |
| 渭南市晨洁商贸有限公 | 、司 DTNam | e: 周至县秦通百 | 6<br>5<br>6<br>6<br>6<br>6<br>6<br>7<br>6<br>7<br>6<br>7<br>7<br>7<br>7<br>7<br>7<br>7<br>7<br>7 | GSA: Select V Sa        | ve   | Delete |
| 澄城县润东商贸有限公 |          |           |                                                                                                  | v                       |      | Delete |
| 韩城思奇商贸有限公司 | ]        |           | CNFENGXU3                                                                                        | Xue.Feng1@cn.nestle.com | Edit | Delete |
| 延安天盛商贸有限公司 | ]        |           | CNFENGXU3                                                                                        | Xue.Feng1@cn.nestle.com | Edit | Delete |
| 榆林市榆阳区海云商贸 | 8有限公司    |           | CNFENGXU3                                                                                        | Xue.Feng1@cn.nestle.com | Edit | Delete |
|            |          |           |                                                                                                  |                         |      |        |

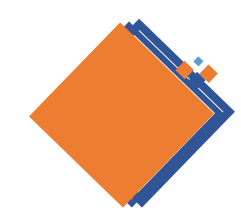

### CGSA/DST 模板下载

#### ■ 菜单入口: CGSA/DST

#### ■ 下载需要上传的文件模板

|          | 首页                           | 干货                    | RTD      | CGSA      | 申i   | 列表    | 审批列表 ( <b>2</b> ) | 帮助                     |
|----------|------------------------------|-----------------------|----------|-----------|------|-------|-------------------|------------------------|
|          |                              |                       |          | CGSA Mapp | oing |       |                   |                        |
|          |                              |                       |          | 干货SDR模板   | 下载   |       |                   |                        |
| CGSA/DST | <b>电子合同平台说</b> 明<br>雀巢电子合同平台 | <b>明</b><br>由是雀巢公司与CI | FCA(中国金融 | RTDSDR模板  | 下载   | 开发的平; | 台,该平台于2019年1      | 1月正式上线运行,极大地提高了签约的效率,降 |
|          | 低了成本,同时也                     | 也方便了合同的管              | 理。 中国金融认 | MDR模板下    | 载    | 合法性损  | 拱了强有力的技术係         | 碍章。                    |
|          | 实名认证                         |                       |          | 确认函(县城)   | 模版   |       |                   |                        |
|          | 与雀巢公司合作的                     | 的企业和个人必须              | 经过平台的实名  |           | RTD) | 信息会发  | 送到安心签平台申请         | 数字证书(用于签署合同)。          |
|          | <b>合同签署</b><br>合同签署时将由中      | 中国金融认证中心              | 的安心签平台给  | 模版        |      | 签约人输  | 入验证码后才可以签         | 署合同。                   |
|          | 人一工                          |                       |          | 444 444   | 1.   |       |                   |                        |

# 金融级别的风控措施

强大的签名验签技术为合同的真实有效保驾护航;

无忧的数据加密存储和获取权限保护,将您的合同锁入保险箱。

# 合同审批平台-新增功能-CGSA/DST更新证件、附件二等信息

 1、证照更新
 2、变更附件二

 3、电签授权人变更
 4、SDR/MDR变更

提示:如需更改附件三,请点击"附件二变 更",提交时备注"更改附件三",同时上传 新版附件三文件。

<mark>→ 按钮显示条件</mark>:审批流回到CGSA处、电签系统的合同状态是已生效(双方已签署完成状态)

| 20. | RSM          | Regional Sales Manager         | Ma, Guangyao, BEIJING, Field Sales              | Approve | 测试审核通过      | 2021/1/19 14:30:05 |
|-----|--------------|--------------------------------|-------------------------------------------------|---------|-------------|--------------------|
| 21. | HORTM        | Territory Management Manager   | Xiong, Cilionda, BEIJING, Commercial Excellence | Approve | 审核通过同步      | 2021/1/19 14:30:46 |
| 22. | CGSA         | Sales Adm. Executive           | Bai, Peng, SHIJIAZHVANG, Field Sales            | Submit  | 测试sdr、MDR修改 | 2021/1/19 14:43:33 |
| 23. | CGM Review   | City Group Manager             | Zou, Jianmin, SHIJIAZHUANG, Field Sales         | Approve | 测试审核通过      | 2021/1/19 14:44:53 |
| 24. | RTM          | Regional RTM Manager           | Wang, Lily, BEIJING, Distributor Development    | Approve | 测试通过        | 2021/1/19 14:45:37 |
| 25. | RCC          | Regional Commercial Controller | Chen, Nancy, QINGDAO, Sales Copilot             | Approve | 测试审核通过      | 2021/1/19 14:46:20 |
| 26. | RSM          | Regional Sales Manager         | Ma, Guangyao, BEIJING, Field Sales              | Approve | 测试审核通过      | 2021/1/19 14:47:01 |
| 27. | HORTM        | Territory Management Manager   | Xiong, Cilionda, BEIJING, Commercial Excellence | Approve | 审核通过        | 2021/1/19 14:47:45 |
| 28. | ProcessInSAP | Account Receivable Specialist  | Lin, Jun, CN-Beijing                            | Approve | 测试通过        | 2021/1/19 15:02:21 |
| 29. | CGSA         | Sales Adm. Executive           | Bai, Peng, SHIJIAZHUANG, Field Sales            | Pending |             |                    |

# 合同审批平台-新增功能-CGSA/DST更新证件、附件二等信息

1、证照更新

#### CGSA/DST可以上传经销商附件,点击下面的Submit进行提交,证照更新没有审核流 程

| I                             | Distributor Attchment (经销商附件)             |          |                           |                                |
|-------------------------------|-------------------------------------------|----------|---------------------------|--------------------------------|
| * 营业执照(三证合一的此处上传同一文件):        | 选择文件   未选择文件<br>別fif.pdf [download]       | Upload   |                           | Other Attchment (其他附件)         |
|                               |                                           |          | * 新经销商申请简表线上版:            | 测试1218sec.pdf [download]       |
| * 税务登记证(三证合一的此处上传同一文件):       | 选择文件<br>新试.pdf [download]                 | Upload   | ★ 经销商信息登记表─盖章版本:          | 测试式1228.pdf [download]         |
|                               |                                           |          | * 新开经销商评估表:               | <u> 测试式1228.pdf [download]</u> |
| * 组织机构代码证(正本)(三证合一的此处上传同一文件): |                                           | Upload   | ★ 客户注册表SDR(银行信息)电子版本∶     | 测试式1228.pdf [download]         |
|                               |                                           |          | * 客户注册表SDR(银行信息)盖章版:      | <u> 测试式1228.pdf [download]</u> |
| * 食品经营许可证:                    | 选择文件   未选择文件<br><u>mitpdf [download]</u>  | Upload   | ★ 客户注册表₩□R(客户信息)电子版本:     | <u> 测试式1228.pdf [download]</u> |
|                               |                                           |          | * 客户注册表MDR(客户信息)盖章版:      | 测试式1228.pdf [download]         |
| * 银行开户许可证 :                   | 选择文件 ] 未选择文件<br><u>mitfpdf [download]</u> | Upload   | * 雀巢与经销商联合生意计划管理流程确认函盖章版: | 测试式1228.pdf [download]         |
|                               |                                           |          | * 县城经销商年度JBP盖章版:          | <u> 测航式1228.pdf [download]</u> |
| * 一般纳税人认定表(小规模纳税人请上传相应说明文件):  | 选择文件 」未选择文件<br><u>测试f.pdf [download]</u>  | Upload   | 县城经销商其他文件:                |                                |
|                               |                                           |          |                           |                                |
| 上年度财务报表 、公司草槿:<br>            | 选择文件 未选择文件                                |          |                           | Submit                         |
| ★ 银行及财务联系人信息表:                | Wit. pdf [download]                       | Children |                           |                                |
|                               | 下载模板                                      |          |                           |                                |

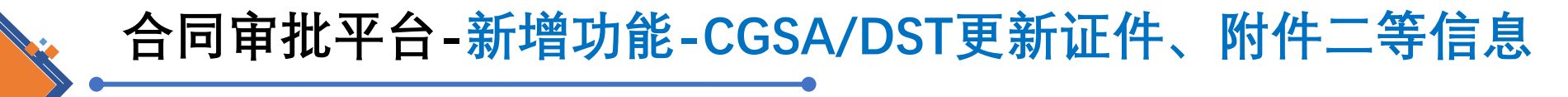

- 2、变更附件二
  - CGSA/DST可以上传附件二-经销商资料,点击下面的Submit进行提交
  - 审核流程是: CGSA→CM → CO → RCC → RCML → RSD, RSD审核通过之后, 新的附件二自动同步到电签平台(同步条件:根据经销商名称、此经销商在电签平台是双方已签署完成状态)

| * 经销商编码:                       | 98789789                                        |      | 审   | 审批流        |                                |                                                 |         |          |                    |  |  |  |
|--------------------------------|-------------------------------------------------|------|-----|------------|--------------------------------|-------------------------------------------------|---------|----------|--------------------|--|--|--|
| * 覆盖区域填写(与附件三一致):              | 测试覆盖区域                                          |      |     |            |                                |                                                 |         |          |                    |  |  |  |
| * 经销商授权业务负责人邮箱(与附件二一致):        | 1827023062@qq. com                              |      | 10. | CGSA       | Sales Adm. Executive           | Bai, Peng, SHIJIAZHUANG, Field Sales            | Submit  | 测试证件信息变更 | 2021/1/13 19:54:17 |  |  |  |
| Åg                             | reement Attchment (合同附件)                        |      | 11. | CGSA       | Sales Adm. Executive           | Bai, Peng, SHIJIAZHUANG, Field Sales            | Submit  | 测试附件二变更  | 2021/1/13 20:02:47 |  |  |  |
| 附件一一公司产品和价目表:                  |                                                 |      | 12. | CGM Review | City Group Manager             | Zou, Jianmin, SHIJIAZHUANG, Field Sales         | Pending |          |                    |  |  |  |
| * 附件二-经销商资料(同时给到匹经理留存收货章样本):   | 选择文件   未选择文件<br><u>测试1218sec.pdf [download]</u> |      | 13. | RTM        | Regional RTM Manager           | Team Review                                     |         |          |                    |  |  |  |
|                                | 下载模板                                            | 直接上传 | 14. | RCC        | Regional Commercial Controller | Team Review                                     |         |          |                    |  |  |  |
| 附件三−区域:                        | 测试供应商4POOO37511.pdf.PDF [download]              | 新的即可 | 15. | RSM        | Regional Sales Manager         | Ma, Guangyao, BEIJING, Field Sales              |         |          |                    |  |  |  |
| 附件四1-贸易条款:                     |                                                 |      | 16  | นาจาน      | T                              | v:                                              |         |          |                    |  |  |  |
| 附件四2-贸易条款-奖励和补助:               |                                                 |      | 10. | MIAON      | Territory management manager   | Along, cillonda, beljino, commercial excellence |         |          |                    |  |  |  |
| 附件五-婴儿配方产品:                    |                                                 |      | 17. | CGSA       | Sales Adm. Executive           | Bai, Peng, SHIJIAZHUANG, Field Sales            |         |          |                    |  |  |  |
| 附件六-公司退货政策:                    |                                                 |      |     |            |                                |                                                 |         |          |                    |  |  |  |
| 附件八-雀巢重要提示更新:                  |                                                 |      |     |            |                                |                                                 |         |          |                    |  |  |  |
| 附件九——雀巢婴幼儿(36月龄以下)营养产品市场退货政策 : |                                                 |      |     |            |                                |                                                 |         |          |                    |  |  |  |

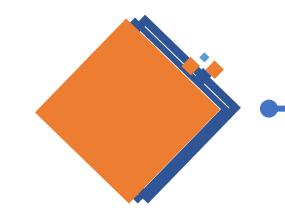

# 合同审批平台-新增功能-CGSA/DST更新证件、附件二等信息

#### 3、电签授权人变更

- 新的电签人员要先在平台上完成注册
- CGSA/DST可以上传附件二-经销商资料,下面的电签人信息是必填,点击Submit进行提交
- 如果新的电签人手机号在电签平台不是干货用户,则会有"新电签授权人电子合同系统未注册!"
   的提示,不可以提交信息

| * 经销商编码:                                | 98789789                                                 |        |           |                   | 修改电签人信息 |    |  |
|-----------------------------------------|----------------------------------------------------------|--------|-----------|-------------------|---------|----|--|
| * 覆盖区域填写(与附件三一致):                       | 测试覆盖区域                                                   |        | * 电签人姓名:  |                   |         |    |  |
| ★ 经销商授权业务负责人邮箱(与附件二一致):                 | 1827023062@qq.com                                        |        | * 电签人手机号: |                   |         |    |  |
| Åg                                      | greement Attchment (合同附件)                                |        | * 电签人邮箱:  |                   |         |    |  |
| 附件一-公司产品和价目表:                           |                                                          |        |           |                   | Submit  |    |  |
| * 附件二-经销商资料(同时给到DC经理留存收货章样本):           | 选择文件 未选择文件<br><u>Milil1218sec.pdf [download]</u><br>下载模板 | Upload | rid=5168  |                   |         |    |  |
| 附件三─区域:                                 | 测试供应商4POOO37511.pdf.PDF [download]                       |        |           |                   | _       |    |  |
| 附件四1-贸易条款:                              |                                                          |        | "经理密友协"   | localhost:8011 문고 | Б       |    |  |
| 附件四2-贸易条款奖励和补助:                         |                                                          |        | の工作用行れ、   | 新电签授权人电子合         | 同系统未注册! |    |  |
| 附件五-婴儿配方产品:                             |                                                          |        |           |                   |         | 确定 |  |
| 附件六-公司退货政策:                             |                                                          |        |           |                   |         |    |  |
| 附件八———————————————————————————————————— |                                                          |        |           |                   |         |    |  |
| 附件九—雀巢婴幼儿(36月龄以下)营养产品市场退货政策 :           |                                                          |        | j:        |                   | 22      |    |  |

# 合同审批平台-新增功能-CGSA/DST更新证件、附件二等信息

#### 3、电签授权人变更

- 新的电签人员要先在平台上完成注册
- 变更电签授权人的流程: CGSA→CM → CO → RCC → RCML → RSD
- RSD审核通过后最新的附件二、电签人信息同步到电签平台(同步条件:根据经销商名 称、此经销商在电签平台是双方已签署完成状态)
- 新的电签授权人登录后即可看到原有申请内容

| 11. | CGSA       | Sales Adm. Executive           | Bai, Peng, SHIJIAZHUANG, Field Sales            | Submit  | 测试电签人变更 | 2021/1/13 20:34:21 |
|-----|------------|--------------------------------|-------------------------------------------------|---------|---------|--------------------|
| 12. | CGM Review | Lity Group Manager             | Zou, Jianmin, SHIJIAZHVANG, Field Sales         | Pending |         |                    |
| 13. | RTM        | legional RTM Manager           | Team Review                                     |         |         |                    |
| 14. | RCC        | Regional Commercial Controller | Team Review                                     |         |         |                    |
| 15. | RSM        | Regional Sales Manager         | Ma, Guangyao, BEIJING, Field Sales              |         |         |                    |
| 16. | HORTM      | Perritory Management Manager   | Xiong, Cilionda, BEIJING, Commercial Excellence |         |         |                    |
| 17. | CGSA       | Sales Adm. Executive           | Bai, Peng, SHIJIAZHUANG, Field Sales            |         |         |                    |

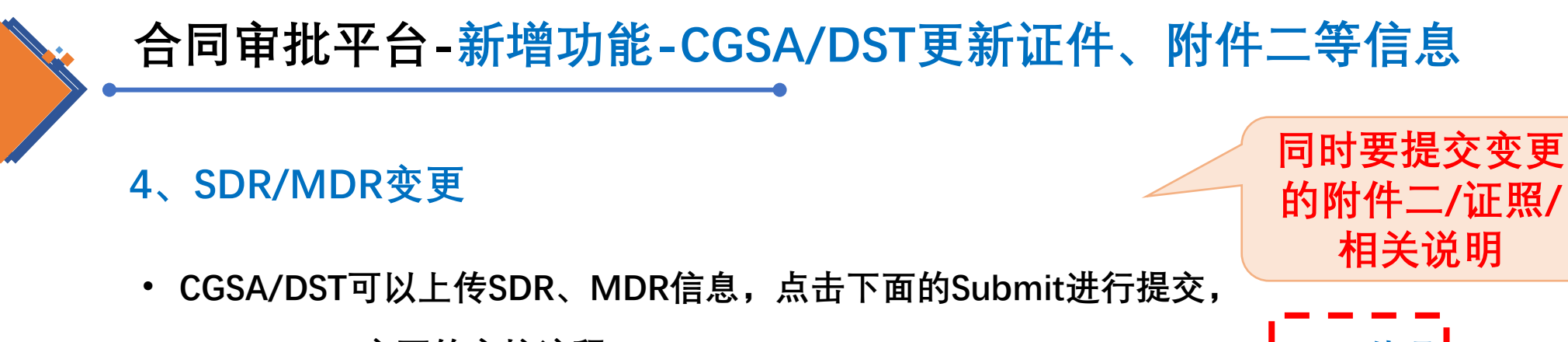

・ SDR、MDR变更的审核流程: CGSA→CM → CO → RCC → RCML → RSD→ NBS 处理→ CGSA

|                                                        | Other Attchment (其他附件)                        | 注意SDR/MDR                           | 10.         | CGSA         | Sales Adm. Executive           | Bai, Peng, SHIJIAZHUANG, Field Sales            | Submit  | 测试证件信息变更     | 2021/1/13 19:54:17 |
|--------------------------------------------------------|-----------------------------------------------|-------------------------------------|-------------|--------------|--------------------------------|-------------------------------------------------|---------|--------------|--------------------|
| * 客户注册表SDR(银行信息)电子版本:                                  | 选择文件<br><u>测试1228.pdf [download]</u>          | 填写的规范性!                             | 11.         | CGSA         | Sales Adm. Executive           | Bai, Peng, SHIJIAZHUANG, Field Sales            | Submit  | 测试MDR、SDR变更  | 2021/1/13 20:38:42 |
|                                                        | 下载模板                                          | 系统保存最新                              | 12.         | CGM Review   | City Group Manager             | Zou, Jianmin, SHIJIAZHUANG, Field Sales         | Pending |              |                    |
|                                                        | <b>选择文件</b> 未选择文件                             | 模板,参考样                              | 13.         | RTM          | Regional RTM Manager           | Team Review                                     |         |              |                    |
| * 客户注册表MDR(客户信息)电子版本:                                  | <u>师航1228. pdf [download]</u><br>下载精振         | 本填写!                                | 14.         | RCC          | Regional Commercial Controller | Team Review                                     |         |              |                    |
| * 雀巢与经销商月度促销活动管理流程确认(CGSA填写后上传):                       | 小玩!!!!!!!!!!!!!!!!!!!!!!!!!!!!!!!!!!!!        |                                     | 15.         | RSM          | Regional Sales Manager         | Ma, Guangyao, BEIJING, Field Sales              |         |              |                    |
|                                                        | 选择文件 未选择文件                                    | 如果SDR/MDR只更                         | 16.         | HORTM        | Territory Management Manager   | Xiong, Cilionda, BEIJING, Commercial Excellence |         |              |                    |
| * 客户注册表SDR (银行信息)盖章版                                   | 测试1228.pdf [download]                         | 新一项,则另一                             | 17.         | ProcessInSAP | Sales Analysis Executive       | Team Review                                     | NBS     | <b>CMD</b> 团 | 队外理                |
| (如只受更SDEAMWER中的一项,则另外一处上传同种的又件):                       | 测试供应称4PUUU3/511.pdf.PDF [download] [del       | 处系上传问样的                             | 18.         | CGSA         | Sales Adm. Executive           | Bai, Peng, SHIJIAZHVANG, Field Sales            | 后会回     | 回到CGS        | A环节。               |
| ★ 客户注册表WDR(客户信息)盖章版<br>(如只变更SIRMMDR中的→顶,则只外→外上传同样的文件): | 选择文件 未选择文件<br><u>Mijil1228.pdf [download]</u> | <b>X17</b> !                        |             |              |                                |                                                 |         |              |                    |
|                                                        | Submit                                        | 提交时在备注里<br>真写"申请变更的内容<br>以便NBS同事了解。 | <b>;</b> "! |              |                                | 24                                              |         |              |                    |

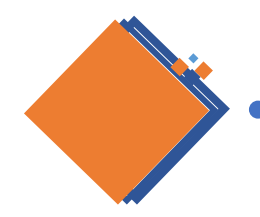

# 合同审批平台-新增功能-经销商授权书发起

1. CGSA/DST发起

| 送草文件类型       「千姓 董通塘下怪鸲弯援权书       「         经请商       「千姓 董通塘下怪鸲弯援权书       」         河北小龙 人弯贺有限公司       」         序成选择       「         子发授权书       「         • 线下经销商名称       河北小龙人弯贺有限公司       」         • 线下经销商编号       万台小龙人弯贺有限公司       ●         • 线下经销商编号       5553476       自动链指<br>户信息&<br>传的附件         • 线下经销商编号       5553476       自动链指<br>户信息&<br>传的附件         ● 局明局号       2020GT2633       ●         電量成功量       P營屋長 麦盖唱景是, 國木舒売市       ●         ● 登集即欲喻承利       ●       *         · 经营范语【十使/xm窗户分别授权)       ●       ●         · 经营范语【如涉及具体品牌       □       ●         · 发放时间       ●       ●       ●         · 经营范语【如涉及具体品牌       □       ○       ●         · 经营范语【如涉及具体品牌       □       ●       ●         · 经营范语【如涉及具体品牌       □       ○       ●         · 经范记时间       ○       ○       ○       ●         · 支放时间       □       ○       ●       ●         · 支放时间       □       ○       ●       ●         · 支加时间       □       ○       ●       ●         · 支加时间       □       ○< | roval  | 件列表 Appro        | 其他文件       | 其他文件发起            | 申请列表                                               | CGSA          | RTD  | 干货         | 页/Home    |  |  |
|----------------------------------------------------------------------------------------------------|--------|------------------|------------|-------------------|----------------------------------------------------|---------------|------|------------|-----------|--|--|
| 发建文件类型       「天魚 重遇线下 经输商援权书       「         经前荷       「日火 市人 府贸有限公司       「         第四法选择       一       一         完成选择       一       一         * 线下经销商名称       河北小龙人商贸有限公司       ●         * 线下经销商名称       河北小龙人商贸有限公司       ●         * 线下经销商名称       河北小龙人商贸有限公司       ●         * 线下经销商名称       河北小龙人商贸有限公司       ●         * 线下经销商名称       河北小龙人商贸有限公司       ●         * 线下经销商编号       5653476       ●         府编号       2020GT2633       ●         電点以       ●       ●       ●         * 经营范国车 牛皮/水口弯户分别质权       ●       ●       ●         * 数加路       ●       ●       ●       ●         * 投放时福       ●       ●       ●       ●       ●       ●       ●       ●       ●       ●       ●       ●       ●       ●       ●       ●       ●       ●       ●       ●       ●       ●       ●       ●       ●       ●       ●       ●       ●       ●       ●       ●       ●       ●       ●       ●       ●       ●       ●       ●       ●       ●       ●       ●       ●                  |        |                  |            |                   |                                                    |               |      |            |           |  |  |
| 登章文件类型               子线, 普通线下经销商授权书                                                                                                    |        |                  |            | <b>择类型</b> )      | 发起选择( <mark>注意选</mark>                             |               |      |            |           |  |  |
| 经销商     河北小龙人商贸有限公司     完成选择       - FG成选择     - FG成选择       • 线下经销商名称     河北小龙人商贸有限公司     自动链接<br>户信息名       • 线下经销商编号     5563476     自动链接<br>户信息名       · 线下经销商编号     5563476     ● 合的编合       · MH王     BitHE [ domload]     · Coordination       · 合向编号     2020GT2633     · Coordination       · 密建运动     P空星, 麦盖提县, 图木舒壳市     · Coordination       · 公营范围[ 千安/xmg客户分别授权)     · Coordination     · Coordination       · 添加经营范围(如步及具体品牌     · Coordination     · Coordination       · 授权范围     • 如洗及具<br>体品牌     · Coordination     · Coordination       · 生效时间     · Coordination     · Coordination     · Coordination       · 生效时间     · Coordination     · Coordination     · Coordination       · 生效时间     · Coordination     · Coordination     · Coordination                                                                                                    |        |                  | ~          | 角授权书              | 干货_普通线下经销雨                                         | (             |      |            | 签章文件类型    |  |  |
| 完成选择         - 埃近校书         - 线下经销商名称         · 线下经销商编号         · 线下经销商编号         · 线下经销商编号         · 线下经销商编号         · 线下经销商编号         · 修士         · 修士         · 修士         · 修士         · 修士         · 修士         · 修士         · 修士         · 修士         · 修士         · 修士         · 修士         · 经营芯国(平长/和口客户分别授权)         · 经营芯国(平长/和口客户分别授权)         · 全単规环粉系列   金単咖啡系列   金単糖果系列   金単銀/小系列   金単銀小版系列   金単銀小版         · 经营芯国 (如步及具体品牌         · 经营芯国 (如步及具体品牌         · 经放时间         · 生效时间         · 经过小时间                                                                                                    |        |                  | •          | <b>议</b> 司        | 河北小龙人商贸有阶                                          |               |      |            | 经销商       |  |  |
| F技授权书         * 线下经销商名称       河北小龙人商贸有限公司       自动链报         * 线下经销商编号       5653776       自动链报         阶件三       附件三 (download)       作信息         合同编号       2020GT2633       在         覆盖区域       分别授权       巴望县, 要盖提县, 图木舒亮市       在         * 经营范国 (和涉及具体品牌       ( 當與即於咖啡系列 ) 雀巢棘球系列 ) 雀巢棘球系列 ) 雀巢棘球系列 ) 雀巢球儿系列 ) 雀巢林动称       ( 當 樂即於咖啡系列 )         * 授权范围       如洗及具       ( 一 一 一 一 一 一 一 一 一 一 一 一 一 一 一 一 一 一 一                                                                                                    |        |                  |            | 2                 | 完成选择                                               |               |      |            |           |  |  |
| * 线下经销商名称       河北小龙人商贸有限公司       自动链接         * 线下经销商编号       5563476       自动链括         阶件三       附件= [download]       佐的附件         合同编号       2020GT2633       空警長,麦盖提县,图木舒壳市         覆盖区域       P營墨長,麦盖提县,图木舒壳市       日本         * 经营范围(开发/KTIP客户分别授权)       C       C         添加经营范围(如涉及具体品牌)       C       C         * 授权范围       如涉及具<br>体品牌       C       C         * 截如时间       2020-101       合同生效时间: 2020-101                                                                                                    | 干货授权书  |                  |            |                   |                                                    |               |      |            |           |  |  |
| * 线下经销商编号       5563476       户台息 的         附件三       附件三 [download]       方的 他们         合同编号       020GT2633       2020GT2633         覆盖区域       分别授权       巴蓥县,麦盖提县,图木舒壳市         * 经营范国 (中货/风雪户分别授权)       □ 省単柳啡系列 □ 省単糖果系列 □ 省単糖果系列 □ 省単酸小都         添加经营范国 (如涉及具体品牌       □ 省単加欧咖啡系列         * 授权范围       如涉及具<br>体品牌         * 投放时间       2020-01-01         全創本时间       2021-12-31                                                                                                    | 主安     | 自动链接物            |            | 公司                | 河北小龙人商贸有限                                          |               |      | 称          | ★ 线下经销商袋  |  |  |
| 附件三       附件= [download]       任的附件         合同编号       2020GT2633       2020GT2633         覆盖区域       C型差,麦盖提县,图木舒克市       2020GT2633         * 经营范围 (开货/KTU客户分别授权)       C型集机粉系列 ( 雀巢柳啡系列 ( 雀巢離果系列 ( 雀巢婴儿系列 ( 雀巢命物))))       雀巢命物)         * 经营范围 (如涉及具体品牌       ( 二二二二二二二二二二二二二二二二二二二二二二二二二二二二二二二二二二二二                                                                                                    |        | 户信息&             |            |                   | 5563476                                            |               |      | 号          | * 线下经销商绑  |  |  |
| 合同编号       2020GT2633         覆盖区域       分别授权         電差,麦盖提县,图木舒克市         * 经营范围(于发/RTD客户分别授权)         添加经营范围(如涉及具体品牌)         * 授权范围         * 授权范围         * 投放印刷         * 在动时间         * 截止时间                                                                                                    | ŧΞ     | 传的附件=            |            |                   | <u>附件三 [download]</u>                              |               |      |            | 附件三       |  |  |
| 覆盖区域       介方月支秋       巴瑟县,麦盖提县,图木舒克市         * 经营范围(干货/ктл客户分别授权)       (* 維纵粉粉系列)(* 维巢咖啡系列)(* 维巢鞭果系列)(* 维巢婴儿系列)(* 维巢谷物)         添加经营范围(如涉及具体品牌)       (* 近日)         * 授权范围       (* 在品牌)         * 截止时间       (2020-01-01)         2021-12-31       (* 自載止时间: 2021-12-31)                                                                                                    |        |                  |            |                   | 2020GT2633                                         | <b>亚 十</b> 17 |      |            | 合同编号      |  |  |
| * 经营范围(干货/xru客户分别授权)       2 维巢奶粉系列 [ 雀巢咖啡系列 [ 雀巢糖果系列 [ 雀巢婴儿系列 [ 雀巢经谷物 ]         添加经营范围(如涉及具体品牌)       2 维巢即饮咖啡系列         * 授权范围                                                                                                    |        |                  |            | 图木舒克市             | 巴楚县,麦盖提县,                                          | 又仅            | 分别投  |            | 覆盖区域      |  |  |
| 添加经营范围(如涉及具体品牌)       如涉及具         * 授权范围       如涉及具         * 生效时间       2020-01-01         * 截止时间       2021-12-31                                                                                                    | 系列     | 婴儿系列 □ 雀巢谷物系3    | 果系列 □ 雀巢婴  | 雀巢咖啡系列 🗌 雀巢制<br>」 | <ul> <li>□ 雀巢奶粉系列 □</li> <li>□ 雀巢即饮咖啡系列</li> </ul> |               | 则授权) | 卷/RTD客户分别援 | * 经营范围(干) |  |  |
| * 授权范围     如涉及具<br>体品牌       * 生效时间     2020-01-01       * 截止时间     2021-12-31                                                                                                    |        |                  |            |                   |                                                    |               | 品牌)  | 围(如涉及具体品)  | 添加经营范     |  |  |
| * 生效时间     14 印几年     2020-01-01     合同生效时间: 2020-       * 截止时间     2021-12-31     合同截止时间: 2021-                                                                                                    |        |                  |            |                   |                                                    | 步及具           | 如涉   |            | * 授权范围    |  |  |
| * 截止时间 2021-12-31 合同截止时间: 2021-                                                                                                    | 01-01  | 合同生效时间: 2020-01- | <b>۽</b> [ |                   | 2020-01-01                                         | 而府            | 141  |            | * 生效时间    |  |  |
|                                                                                                    | -12-31 | 合同截止时间: 2021-12- | i          |                   | 2021-12-31                                         |               |      |            | * 截止时间    |  |  |
| 干货_普通线下经销商授权书模板 干货_普通线下经销商授权书模板[下载]                                                                                                    |        |                  |            | 授权书模板[下载]         | 干货_普通线下经销商                                         |               | 书模板  | 下经销商授权书    | 干货_普通约    |  |  |
| 授权编号                                                                                                    |        |                  |            |                   |                                                    |               |      |            | 授权编号      |  |  |

!前提:完成合同签署工作 所以,没签署完的客户在 页面上是找不到的

说明:经销商授权书发起的授权经营范 围不包括星巴克产品,如需要授权星巴 克产品需单独使用其他授权书模板。

地址:https://customer.nestlechinese.com/

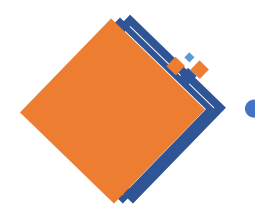

# 合同审批平台-新增功能-经销商授权书发起

2.CGSA提交后的审批&签署环节

# 进入审批环节: CGSA/DST→CM→CO→ →HO DM→终审 →法律部电子签署

| 主效时间 | 2020-01-01  |
|------|-------------|
| 截止时间 | 2021-12-31  |
| 合同编号 | 2020GT2633  |
| 授权编号 | Le_20220104 |
| 状态   | 等待雀巢经署      |
| 文件   | [文件下载]      |
|      | 开始签署        |

|         | 基本信息                                |
|---------|-------------------------------------|
| 类型      | 干货_普通线下经销商授权书:                      |
| 经销商编码   | 5563476                             |
| 经销商名称   | 河北小龙人商贸有限公司                         |
| 线下经销商名称 | 河北小龙人商贸有限公司                         |
| 线下经销商编号 | 5563476                             |
| 经营范围    | 雀巢奶粉系列,雀巢咖啡系列,雀巢糖果系列,雀巢婴儿系列,雀巢谷物系列, |
| 授权范围    | 授权范围                                |
| 生效时间    | 2020-01-01                          |
| 截止时间    | 2021-12-31                          |
| 合同编号    | 2020GT2633                          |
| 添加经营范围  | 添加经营范围                              |
| 状态      | 审核中                                 |
| 文件      | [文件下载]                              |

#### 经销商审批记录

| Sequence | Step Name       | Title                           | Name                                               | Review<br>Result | Review<br>Comment | Review Time          |
|----------|-----------------|---------------------------------|----------------------------------------------------|------------------|-------------------|----------------------|
| 1.       | Submit          | Sales Adm. Executive            | Bai, Peng, SHIJIAZHUANG, Field Sales               | Submi t          |                   | 2022/1/4<br>15:59:25 |
| 2.       | CGM Review      | City Group Manager              | Zou, Jianmin, SHIJIAZHUANG, Field Sales            | Pending          |                   |                      |
| 3.       | RTM             | Sr. Regional RTM Dev<br>Manager | Team Review                                        |                  |                   |                      |
| 4.       | HORTM<br>Letter | RTM Development Manager         | Xiong, Cilionda, BEIJING, Commercial<br>Excellence |                  |                   |                      |
| 5.       | GT-Head         | Head of Sales Operation         | Shih, Tony, BEIJING, Sales                         |                  |                   |                      |

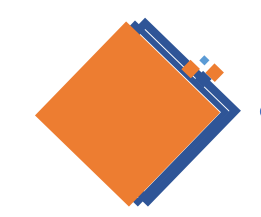

# 合同审批平台-新增功能-经销商授权书发起

3.签署后的文件下载

方法一: CGSA/DST下载

方法二:经销商自行下载

#### 经销商电签授权人→其他文件列表→查看详情→下载

| Nestlé Nestlé e-               | Contract 电子     | 合同平台            | 安全         | 退出 13315980097         |    |
|--------------------------------|-----------------|-----------------|------------|------------------------|----|
| Home 干货合同 <b>其他文件列表</b> RTD合   | 同 其他文件列表        | 对账单文件 帮助        | ]/Help     |                        |    |
|                                |                 |                 |            |                        |    |
|                                |                 |                 |            |                        |    |
| Status V 类型 V                  | Search Exp      | iort            |            |                        |    |
| 类型                             | 公司名称            | 客户名称            | 状态         | 更新时间                   | 详  |
| 干货_雀巢与经销商月度促销活动管理流程确认<br>函盖章版: | 河北小龙人商贸有限<br>公司 | 河北小龙人商贸有限<br>公司 | 待客户签署      |                        | 查看 |
| 干货_普通线下经销商授权书:                 | 河北小龙人商贸有限<br>公司 | 河北小龙人商贸有限<br>公司 | 审核中        | 2022/1/4 15:59:24      | 查看 |
| □ 干货_普通线下经销商授权书:               | 河北小龙人商贸有限<br>公司 | 河北小龙人商贸有限<br>公司 | 等待雀巢签<br>署 | 2022/1/4 13:53:34      | 查看 |
| 干货_普通线下经销商授权书:                 | 河北小龙人商贸有限<br>公司 | 河北小龙人商贸有限<br>公司 | 审核中        | 2021/12/30<br>19:32:34 | 查看 |
| 干货_普通线下经销商授权书:                 | 河北小龙人商贸有限<br>公司 | 河北小龙人商贸有限<br>公司 | 审核中        | 2021/12/30<br>19:32:05 | 查看 |
| 干货_普通线下经销商授权书:                 | 河北小龙人商贸有限<br>公司 | 河北小龙人商贸有限<br>公司 | 审核中        | 2021/12/30<br>19:30:29 | 查看 |
| 干货_普通线下经销商授权书:                 | 河北小龙人商贸有限<br>公司 | 河北小龙人商贸有限<br>公司 | 审核中        | 2021/12/30<br>19:26:25 | 查看 |
| 干货_普通线下经销商授权书:                 | 河北小龙人商贸有限<br>公司 | 河北小龙人商贸有限<br>公司 | 审核中        | 2021/12/30<br>19:25:33 | 查看 |
| 干货_普通线下经销商授权书:                 | 河北小龙人商贸有限<br>公司 | 河北小龙人商贸有限<br>公司 | 审核中        | 2021/12/30<br>19:25:05 | 查看 |
| 干货_普通线下经销商授权书:                 | 河北小龙人商贸有限<br>小司 | 河北小龙人商贸有限       | 待客户签署      | 2021/12/29             | 查美 |

| <b>雀巢 彩 Nestlé</b> Nestlé e-Contract 电子合同平台 <b>安全週出</b> 13315980097 |                   |             |         |       |         |  |  |  |  |
|---------------------------------------------------------------------|-------------------|-------------|---------|-------|---------|--|--|--|--|
| 首页/Home                                                             | 干货合同              | RTD合同       | 其他文件列表  | 对账单文件 | 帮助/Help |  |  |  |  |
|                                                                     |                   |             |         |       |         |  |  |  |  |
|                                                                     |                   |             |         |       |         |  |  |  |  |
| 基本信息                                                                |                   |             |         |       |         |  |  |  |  |
| 类型                                                                  |                   | 干货_普通线下约    | 经销商授权书: |       |         |  |  |  |  |
| 经销商                                                                 | 编码                | 5563476     |         |       |         |  |  |  |  |
| 经销商                                                                 | 经销商名称 词北小龙人商贸有限公司 |             |         |       |         |  |  |  |  |
| 线下绍                                                                 | 销商名称              | 河北小龙人商贸     | §有限公司   |       |         |  |  |  |  |
| 线下络                                                                 | 消商编号              | 5563476     |         |       |         |  |  |  |  |
| 经营范                                                                 | Ξ.                | 雀巢奶粉系列。     |         |       |         |  |  |  |  |
| 授权范                                                                 | is.               | 现航式         |         |       |         |  |  |  |  |
| 生效时                                                                 | tia               | 2020-01-01  |         |       |         |  |  |  |  |
| 截止時                                                                 | 间                 | 2021-12-31  |         |       |         |  |  |  |  |
| 合同編                                                                 | 5                 | 2020GT2633  |         |       |         |  |  |  |  |
| 授权编                                                                 | 号                 | Le_20220104 |         |       |         |  |  |  |  |
| 状态                                                                  |                   | 等待雀巢签署      |         |       |         |  |  |  |  |
| 文件                                                                  |                   | [文件下载]      |         |       |         |  |  |  |  |
|                                                                     | l                 |             | J       | 等待雀巢笠 | 署       |  |  |  |  |

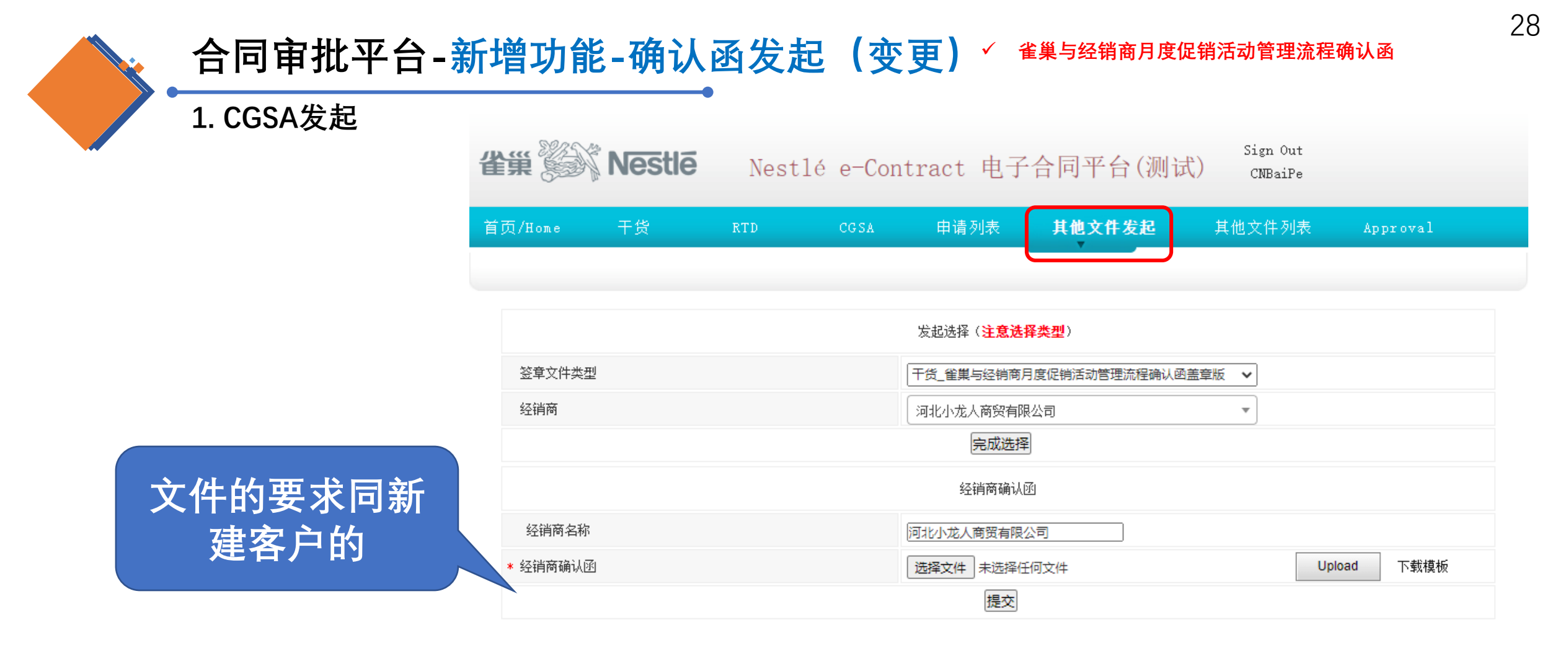

地址: https://customer.nestlechinese.com/

#### 

## 进入审批环节: CGSA/DST→CM→CO→ RCC→HO DM→终审

| 经销商确认函    |                   |  |  |  |  |
|-----------|-------------------|--|--|--|--|
| 经销商名称:    | 河北小龙人裔贸有限公司       |  |  |  |  |
| * 经销商确认函: | 经销商确认例 [download] |  |  |  |  |

|         |            |                                | Workflow Status: Submitted                      |               |                |                     |  |  |  |
|---------|------------|--------------------------------|-------------------------------------------------|---------------|----------------|---------------------|--|--|--|
| Sequenc | Step Name  | Title                          | Name                                            | Review Result | Review Comment | Review Time         |  |  |  |
| 1.      | Submit     | Sales Adm. Executive           | Bai, Peng, SHIJIAZHUANG, Field Sales            | Submit        |                | 1/4/2022 4:29:07 PM |  |  |  |
| 2.      | CGM Review | City Group Manager             | Zou, Jianmin, SHIJIAZHUANG, Field Sales         | Pending       |                |                     |  |  |  |
| 3.      | RTM        | Sr. Regional RTM Dev Manager   | Team Review                                     |               |                |                     |  |  |  |
| 4.      | RCC        | Regional Commercial Controller | Team Review                                     |               |                |                     |  |  |  |
| 5.      | RSM        | Regional Sales Director        | Ma, Guangyao, BEIJING, Field Sales              |               |                |                     |  |  |  |
| 6.      | HORTM      | RTM Development Manager        | Xiong, Cilionda, BEIJING, Commercial Excellence |               |                |                     |  |  |  |
| 7.      | GT-Head    | Head of Sales Operation        | Shih, Tony, BEIJING, Sales                      |               |                |                     |  |  |  |

Approve Reject Return

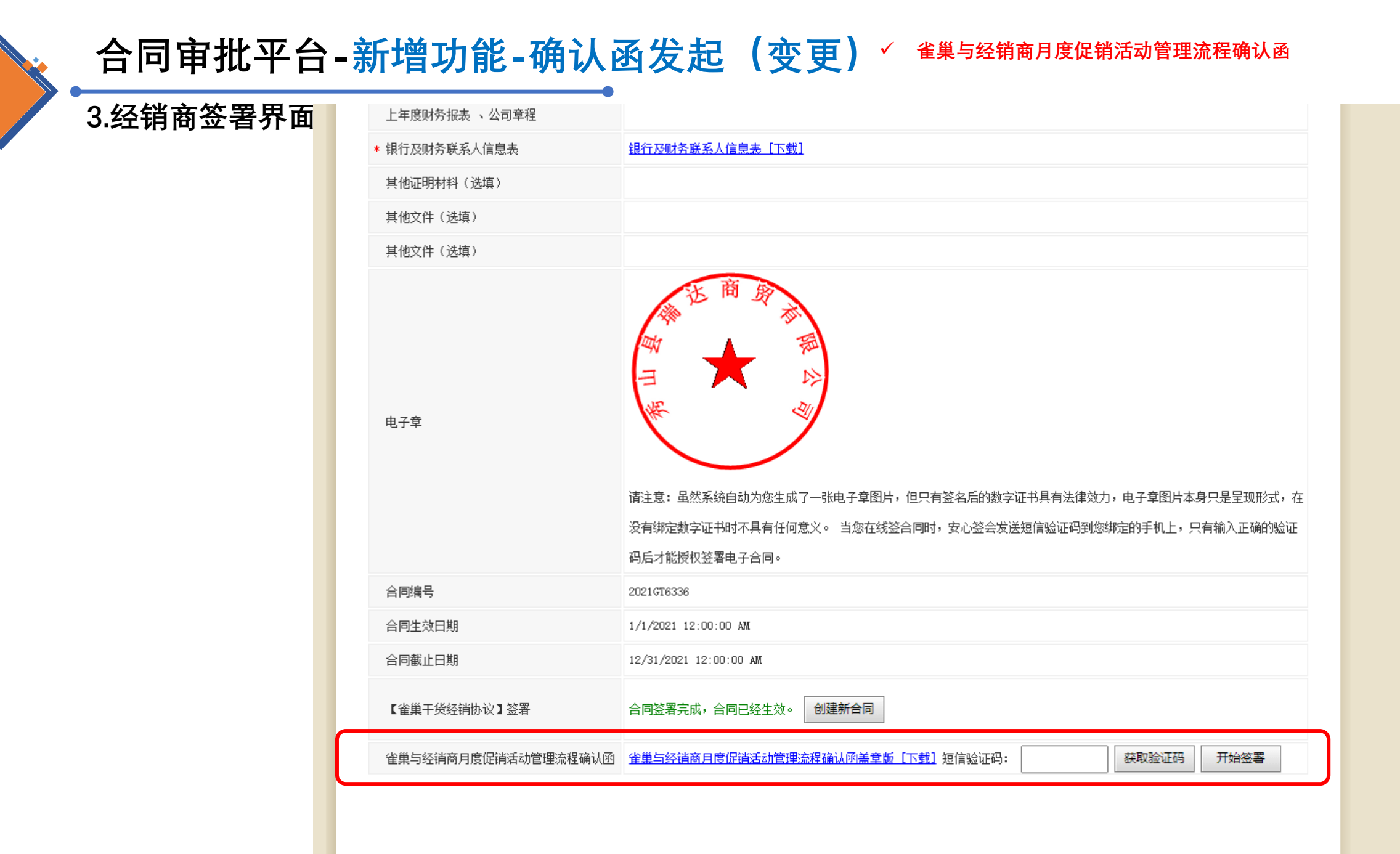

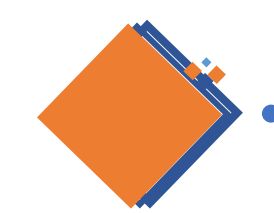

# 合同审批平台-新增功能-确认函发起(变更) <sup>《 雀巢与经销商月度促销活动管理流程确认函</sup>

4.法务签署界面(逐个签署)

| * 银行及财务联系人信息表       | 银行及财务联系人信息表[下载]                                                                                                    |
|---------------------|----------------------------------------------------------------------------------------------------|
| 其他证明材料(选填)          |                                                                                                    |
| 其他文件(选填)            |                                                                                                    |
| 其他文件(选填)            |                                                                                                    |
| 电子章                 | 请注意:虽然系统自动为您生成了一张电子章图片,但只有签名后的数字证书具有法律效力,电子章图片本身只是呈现形式,在<br>没有绑定数字证书时不具有任何意义。当您在线签合同时,安心签会发送短信验证码到您绑定的手机上,只有输入正确的验证<br>码后才能授权签署电子合同。 |
| 合同编号                | 2020GT2743                                                                                                    |
| 合同生效日期              | 2021/1/1 0:00:00                                                                                                    |
| 合同截止日期              | 2021/12/31 0:00:00                                                                                                    |
| 【雀巢干货经销协议】签署        | 合同签署完成,合同已经生效。                                                                                                    |
| 雀巢与经销商月度促销活动管理流程确认函 | <u> </u>                                                                                                    |

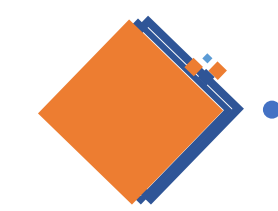

# 合同审批平台-新增功能-确认函发起(变更) <sup>《 雀巢与经销商月度促销活动管理流程确认函</sup>

5.法务签署界面(批量签署)

| Nestlé e-                                                | Contrac                                     | t 电子台                           | 合同平台                                      | Sign Out<br>CNYangCa                                         |                                        |
|----------------------------------------------------------|---------------------------------------------|---------------------------------|-------------------------------------------|--------------------------------------------------------------|----------------------------------------|
| /Home 对账单列表 干货申请列表 RTD申证                                 | 青列表 NP                                      | 合同列表1                           | NP其他文件(其他文                                | 件列表1 WH&Trans                                                | 帮助/Help                                |
|                                                          |                                             |                                 |                                           |                                                              |                                        |
| Status ✔ 新建/续签 ✔ 关键字                                     |                                             |                                 |                                           |                                                              |                                        |
| 生效时间范围: 年 /月/日 □ - 年 /月/日                                | E Se                                        | earch Exp                       | BatchSigned                               | 批量签署确认函                                                      |                                        |
| 公司名称                                                     | 状态                                          | 姓名                              | 手机                                        | 更新时间                                                         | 详情                                     |
| 四川昂橙母婴用品有限责任公司                                           | 待审核                                         | 骆庆云                             | 13881924739                               | 2021/4/16 14:28:24                                           | <u> 查看</u>                             |
| 惠州市源昌泰贸易有限公司                                             | 待审核                                         | 李惠纯                             | 18829959051                               | 2021/4/14 15:53:55                                           | <u> </u>                               |
| 长沙金果百货有限责任公司                                             | 待审核                                         | 谢垒鑫                             | 18674836871                               | 2021/4/2 17:22:57                                            | 查看                                     |
| 衡阳金果物流有限公司株洲分公司                                          | 待审核                                         | 陈绍波                             | 15386208128                               | 2021/4/14 15:33:37                                           | 查看                                     |
| 湘潭乐见商贸有限公司                                               | 待审核                                         | 杨磊                              | 19173338500                               | 2021/4/16 10:06:38                                           | 查看                                     |
|                                                          | 21.5.15                                     | E凸い主                            | 13337200368                               | 2021/4/8 16:49:31                                            | 杳看                                     |
| 华容县冬生副食商行                                                | 待审核                                         | F2//9                           | 10001800000                               |                                                              |                                        |
| 华容县冬生副食商行<br>荆州市金环商贸有限公司                                 | 待审核       待审核                               | 邓中                              | 13807212402                               | 2021/4/6 13:14:53                                            | <br>查看                                 |
| 华容县冬生副食商行<br>荆州市金环商贸有限公司<br>萍乡市安源区汤泰贸易商行                 | 待审核       待审核       待审核                     | FQ/A4       邓中       汤传发        | 13807212402<br>18679990169                | 2021/4/6 13:14:53<br>2021/4/15 6:21:57                       | ·····································  |
| 华容县冬生副食商行<br>荆州市金环商贸有限公司<br>萍乡市安源区汤泰贸易商行<br>蚌埠三水食品商贸有限公司 | 待审核       待审核       待审核       待审核       待审核 | 取内       邓中       汤传发       孙宜淼 | 13807212402<br>18679990169<br>18096577767 | 2021/4/6 13:14:53<br>2021/4/15 6:21:57<br>2021/4/13 18:18:57 | 查看       查看       查看       查看       查看 |

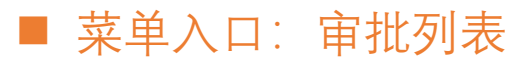

审批

审批流中所

有人员

- 默认显示本人关联的所有经销商申请信息
- 详情: 选择文件点击【Review】
  - Approve: 同意
  - Return: 仅HORTM/ProcessInSAP环节存在, 退回CGSA, CGSA提交后直接回到原审核节点, 不 必重走流程。

33

■ ReturnUpdate: 退回CGSA, CGSA提交后会重走流程。

| 首页 审批列表                              | k (2) | 帮助             |           |               |                    |         |                  |                      |                   |        |
|--------------------------------------|-------|----------------|-----------|---------------|--------------------|---------|------------------|----------------------|-------------------|--------|
| Status 🗸                             |       |                | Search    | Export        |                    |         |                  |                      |                   |        |
| Requester                            | Name  | Туре           | Status    | Last Approver | Reviewed<br>Result | Comment | Reviewed<br>Time | Created<br>Time      | My Action         | Review |
| Tong, Xiaoqing,<br>LUOYANG, CN-GRS C | 123   | 新建<br>经销<br>商- | Submitted |               |                    |         |                  | 7/11/2020<br>5:17:15 | Pending<br>for my | Review |

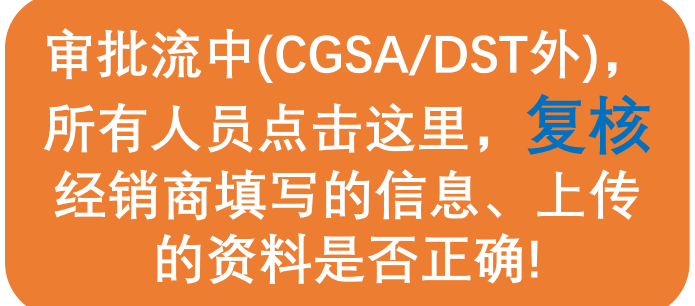

合同审批平台-新增功能

| 雀巢 🎉 Nestlé                                                               | Nestle eContract 电子合同平台               |
|---------------------------------------------------------------------------|---------------------------------------|
| 首页    干货                                                                  | RTD CGSA Mapping 审批列表 ( <b>7</b> ) 帮助 |
|                                                                           |                                       |
| 合同编号: 2018GT0186 <u>[主合同模板]</u><br>【复核】经销商填写信息<br>类别: <del>续签经销商</del> 普通 |                                       |
|                                                                           | Agreement Basic Information(合同基本信息)   |
| * 经销商编码:                                                                  | 5048921                               |
| * 起始时间:                                                                   | 2018-01-01                            |
| * 结束时间:                                                                   | 2019-12-31                            |
| * 经销商名称(同营业执照名称):                                                         | 武威市锦久诚商贸有限公司                          |
| * 经销商地址:                                                                  | 甘肃省武威市凉州区西大街青年巷6区1栋3层232室             |
| * 覆盖区域填写(与附件三一致):                                                         | 武威市 金昌市                               |
| * 经销商授权业务负责人邮箱(与附件二-                                                      | —致):                                  |
|                                                                           | Agreement Attchment (合同附件)            |
| 附件——公司产品和价目表 :                                                            |                                       |
| * 附件二-经销商资料(同时给到DC经理留                                                     | 存收货章<br>武威经消商协议.pdf [download]        |

# 审批流人员 更换了 怎么办

- 填写如下红框部分内容,由eContract经销商合同平台有权限登录和处理的相关人员邮件发到GreaterChina.ServiceDesk@cn.nestle.com,邮件标题:以eContract开头+干货+简要问题

#### 描述(不超过10字)

1

| 变更原因            |       | 人员职位变更             |
|-----------------|-------|--------------------|
| 提供如下信息          | 需填写内容 | 样本                 |
| 原人员ID           |       | CNxxxxxx           |
| 新人员ID           |       | CNxxxxxx           |
| 生效时间            |       | 年月日                |
| 原有人员申请过的合同编码后四位 |       | 2018GT <b>1867</b> |
| 或经销商编码          |       | 如果没有合同编码           |

2 如果是CGSA变更的话,新人权限添加后,需要在平台上将CG下所有客户与自己进行关联

| 雀巢 彩 Nestle Nes | tle eContr | act 电子合同   | J平台 cn     | ign Out<br>TongXi3 |  |  |
|-----------------|------------|------------|------------|--------------------|--|--|
| 首页 干货 RTD       | CGSA Mapp: | ing 审批列表   | 帮助         |                    |  |  |
| ○ 续签经销商-县城      |            |            |            |                    |  |  |
| companyname     | name       | StatusName | ModifiedOn | Action             |  |  |

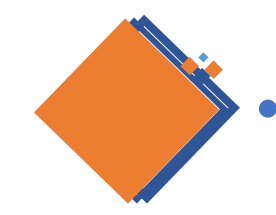

# 经销商<u>电签</u>人员 变更了(适用于没有完成合同签署/审核过程中的变更)

#### 5个工作日内要通知到雀巢

- 新电签授权人电子合同系统先注册(注册后不要登录)
- RRTM提供**如下信息+盖章附件二→**RCC + IT, 后台关联客户原有信息/资料

| 老电签授权人 | 电话 | 新电签授权人 | 电话 | 经销商编号 | 经销商名称 |
|--------|----|--------|----|-------|-------|
|        |    |        |    |       |       |

•关联成功后会**系统自动发送邮件**给到授权人,即可登录操作

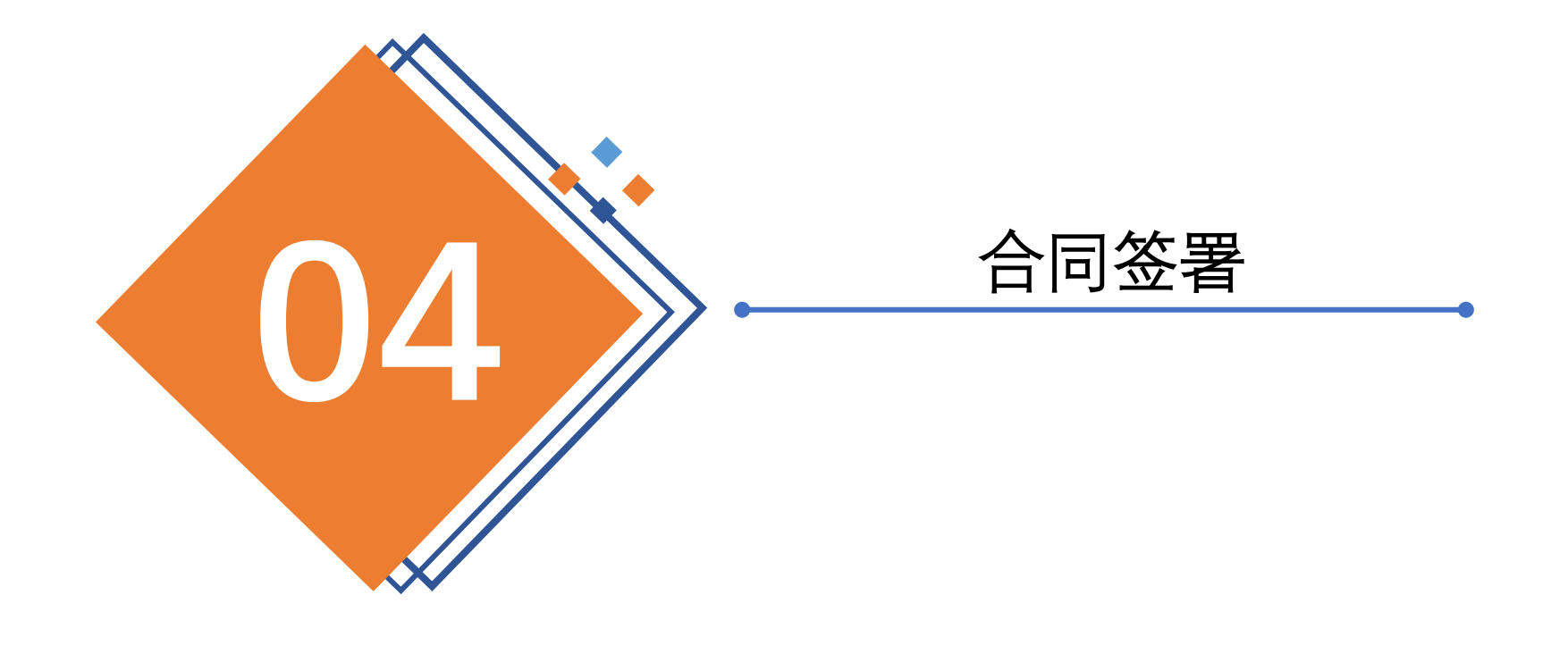

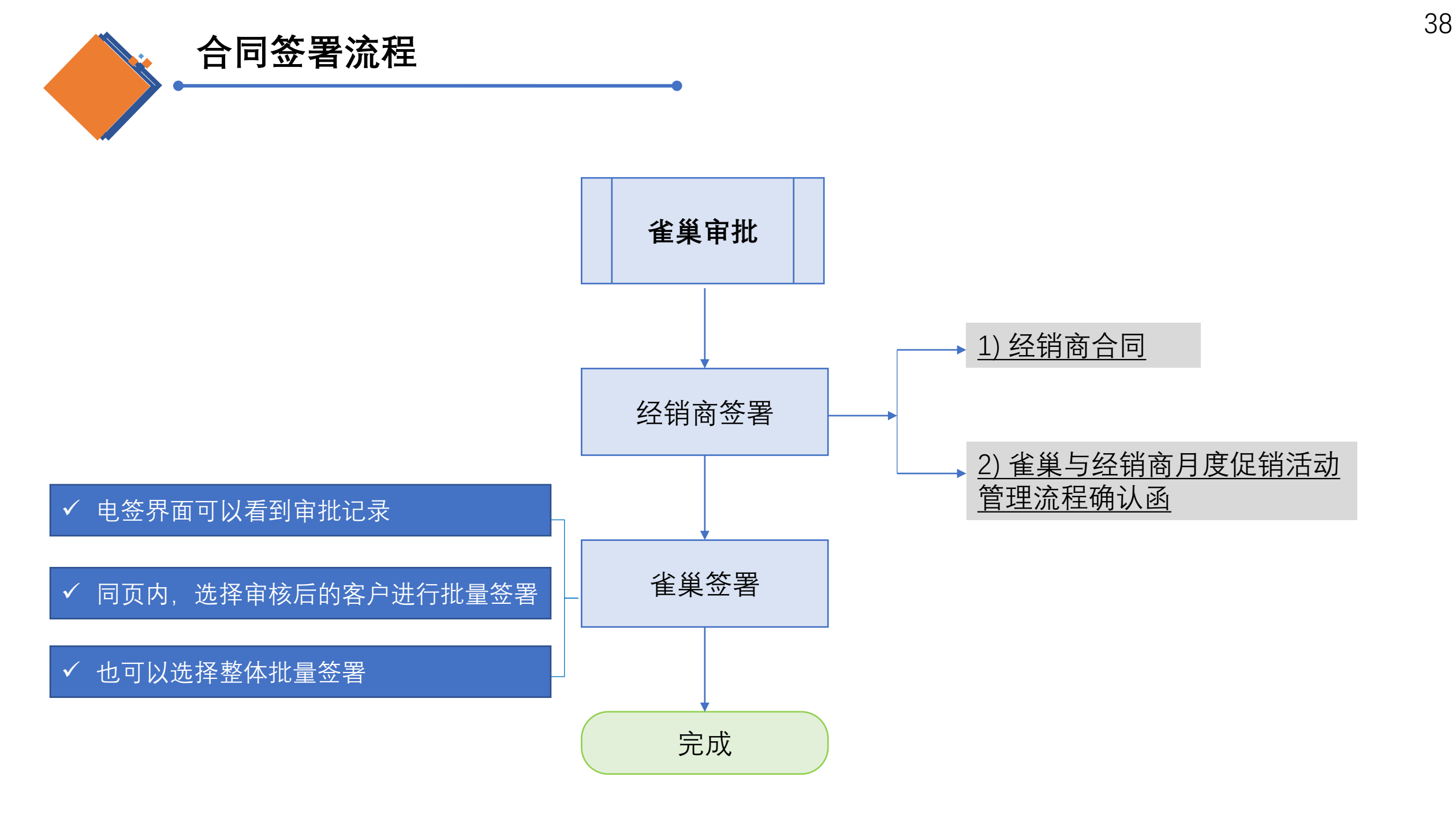

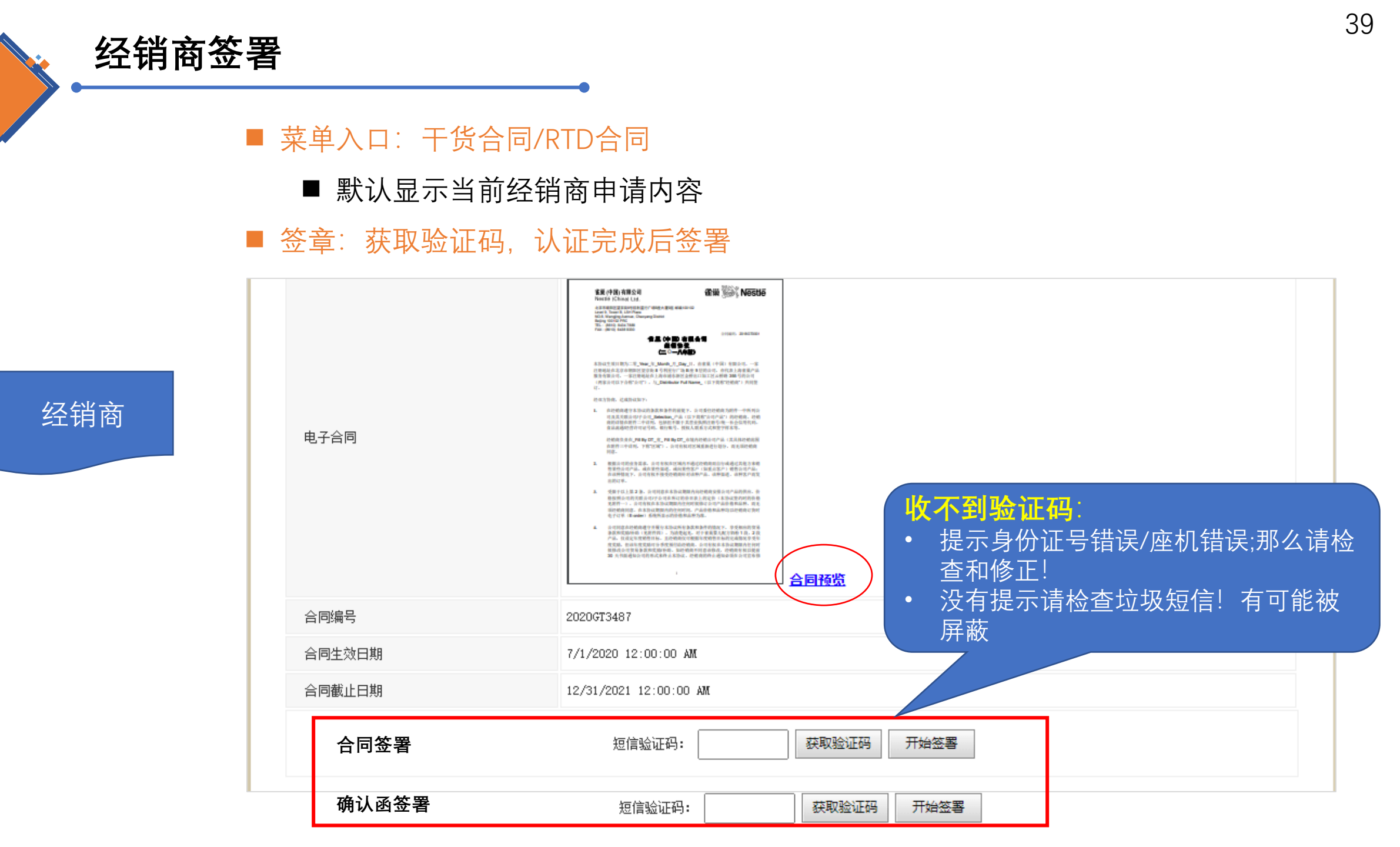

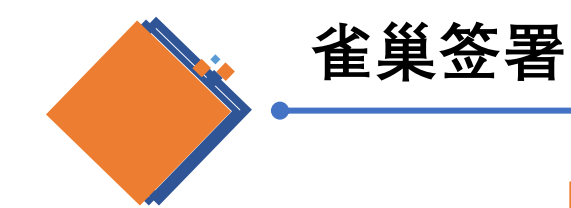

#### ■ 菜单入口: 申请列表/RTD申请列表

#### ■ 默认显示所有经销商申请信息

详情 <u>查看</u> <u>查看</u> <u>查看</u> <u>本</u>手

■ 签章:选择信息点击【查看】
 ■ 签署:可单一、批量签署

雀巢Legal签署

| gion Status V       | Se    | arch | BatchSigned |         |            |
|---------------------|-------|------|-------------|---------|------------|
| 公司名称                |       | 状态   | ;           |         | 更新时间       |
| 阿克苏市康鑫商贸有限公司        | :     | 待审核  | 7/21        | /2020 1 | 1:33:29 PM |
| 皇中劭祥商贸有限公司          |       | 已生效  | 4/24        | /2020_3 | 3:45:13 PM |
| - 堰市新合作超市有限公司       |       | 已生效  | 4/27        | /2020 1 | 1:11:33 AM |
| 云霄县糕蜜商店             |       | 已生效  | 4/22        | /2020 🏻 | 1.50.00 AW |
| 別州群晟食品有限公司          |       | 已生效  | 4/22        | /2020   |            |
| 山市亮博商贸有限公司          |       | 已生效  | 4/26        | /2020   |            |
| 3山市光明汇睿商贸有限公司       |       | 已生效  | 4/26        | /2020   |            |
| 11阳市骏池商贸有限公司        |       | 已生效  | 4/26        | /2020   | Region     |
| 安盟鑫仙汁商贸有限公司         |       | 已生效  | 4/27        | /2020   |            |
| 见头市浩冉商贸有限公司鄂尔多斯市分公司 |       | 已生效  | 4/27        | /2020   |            |
| 1 2 3 4 5 6         | 7 8 9 | a 10 |             | 59      | 孙勇鹏测       |

| Region 侍雀巢签署 🖌 | Search Ba | tchSigned             |            |
|----------------|-----------|-----------------------|------------|
| 公司名称           | 状态        | 更新时间                  | 详情         |
| 孙勇鹏测试          | 等待雀巢签署    | 7/28/2020 7:02:40 PM  | <u> 查看</u> |
| 海南达众鑫贸易有限公司    | 等待雀巢签署    | 3/17/2020 9:41:02 AM  | <u> 查看</u> |
| 和记黄埔(中国)商贸有限公司 | 等待雀巢签署    | 3/12/2020 10:50:17 AM | <u> 查看</u> |
| 菏泽开发区正浩食品有限公司  | 等待雀巢签署    | 3/23/2020 8:23:40 AM  | 查看         |
| 云霄县丰达食品有限公司    | 等待雀巢签署    | 4/22/2020 9:49:15 AM  | <u> 查看</u> |
| 双鸭山市洪浩食品经销有限公司 | 等待雀巢签署    | 3/25/2020 12:42:21 PM | 查看         |
| 保定市东大日化有限公司    | 等待雀巢签署    | 3/22/2020 10:48:38 AM | 查看         |
| 抚宁县博大商贸有限公司    | 等待雀巢签署    | 3/10/2020 11:17:12 AM | <u> 查看</u> |

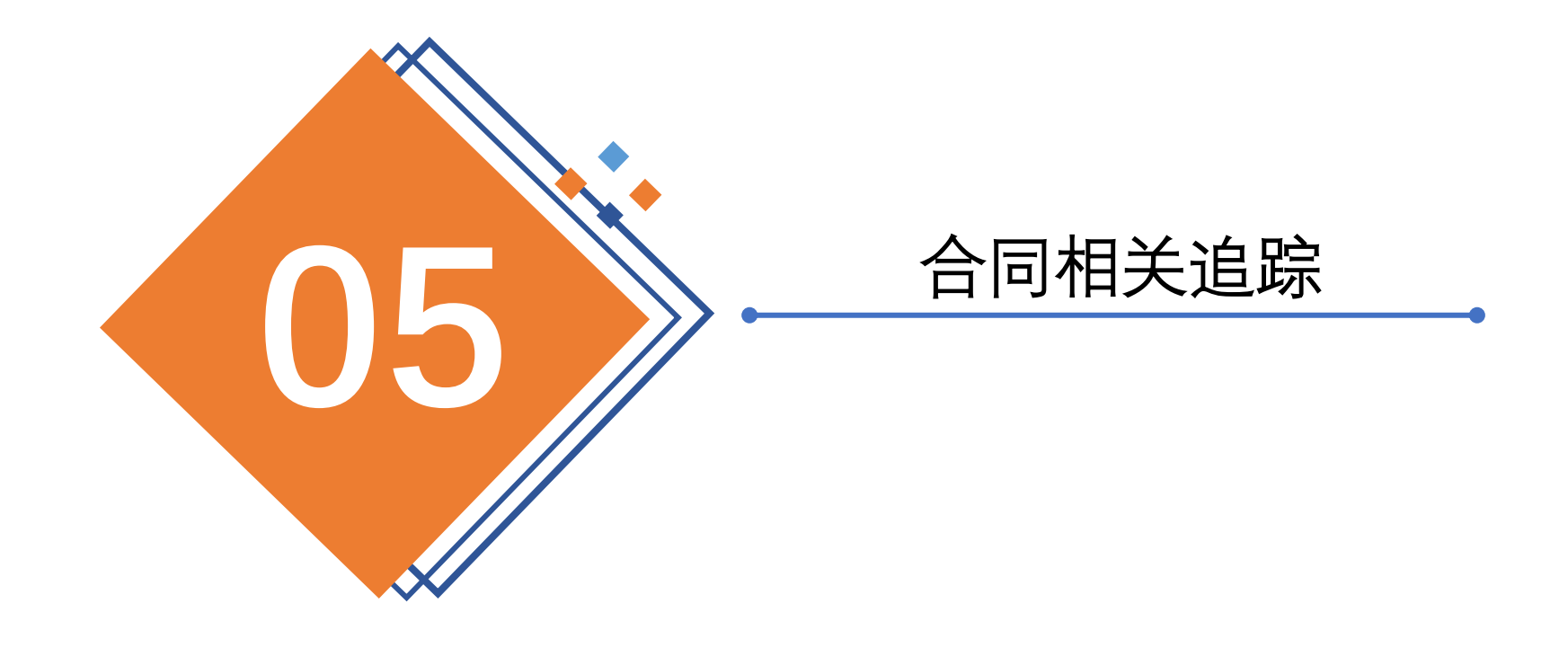

### 合同资料&进度管理及"帮助"功能

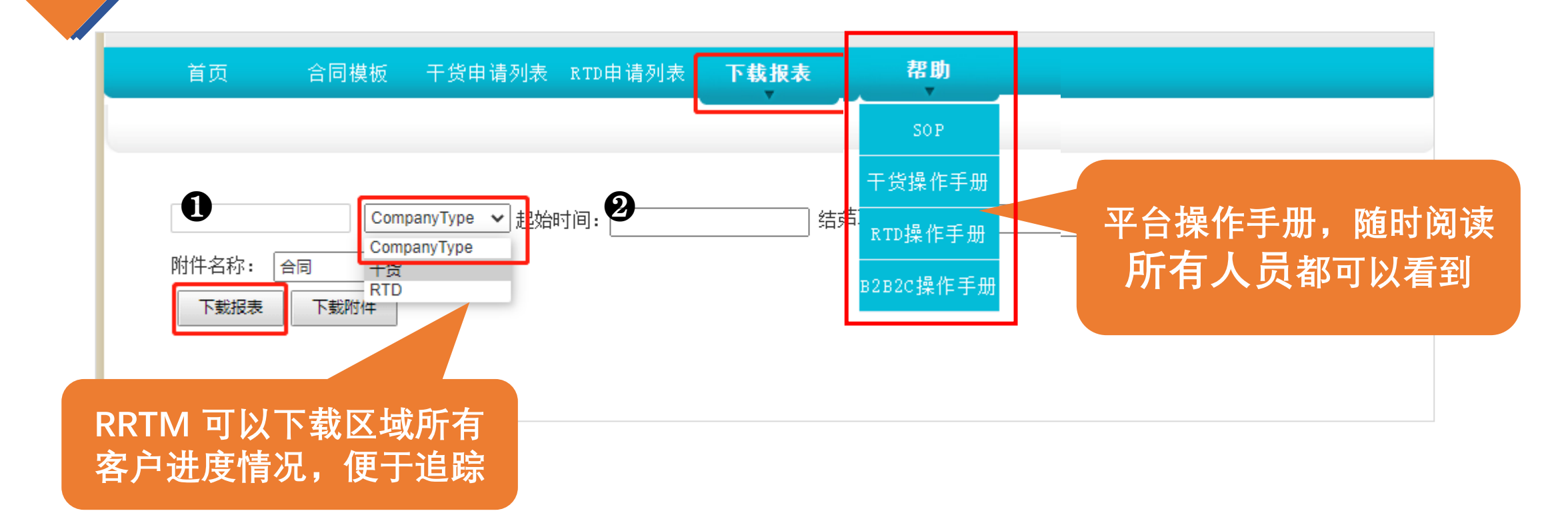

- Company Type: 区分干货和RTD
- 附件名称:合同、附件二、证照信息等→点击下载附件
- 可单一客户①或分时间段②下载
- 下载报表:干货或RTD的合同签署信息详情信息(excel),便于追踪进度

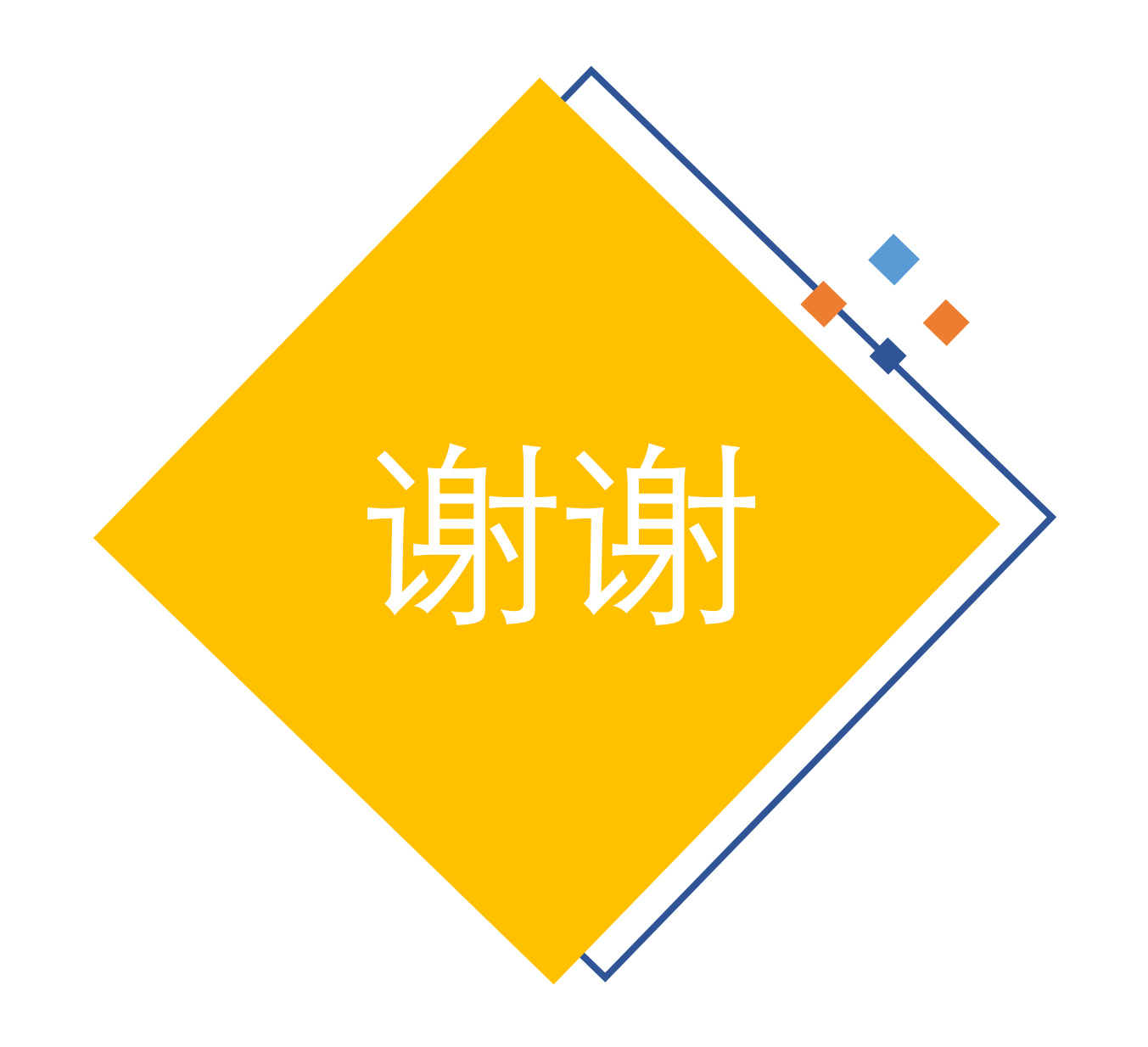